# **(MDAD)** INTERNATIONAL

# FMS/-060

# FluidMonitoring System

# Montage- und Wartungsanleitung

Deutsch (Originalanleitung)

Dokument-Nr: 3556260b

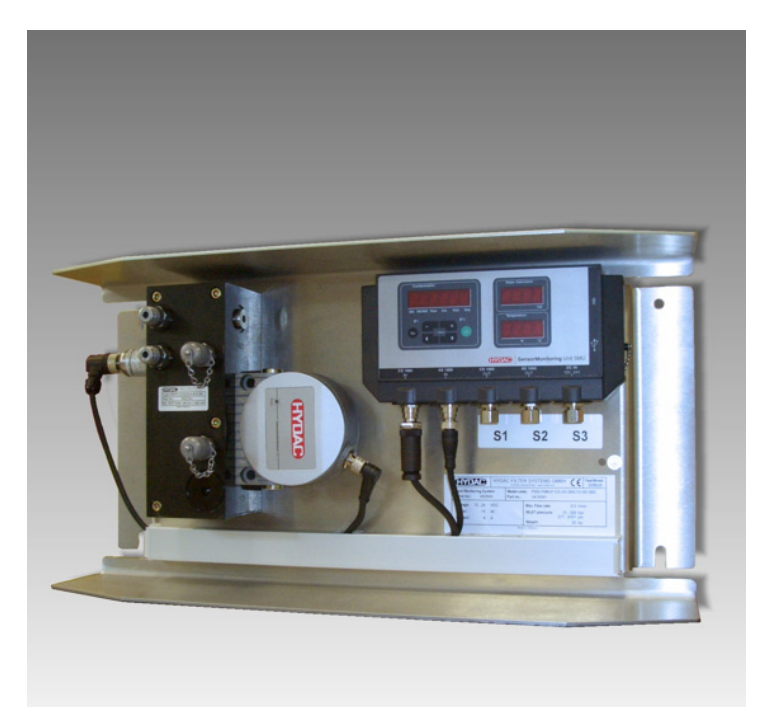

# Warenzeichen

Die verwendeten Warenzeichen anderer Firmen bezeichnen ausschließlich die Produkte dieser Firmen.

# Copyright © 2010 by HYDAC FILTER SYSTEMS GMBH Alle Rechte vorbehalten

Alle Rechte vorbehalten. Nachdruck oder Vervielfältigung dieses Handbuchs, auch in Teilen, in welcher Form auch immer, ist ohne ausdrückliche schriftliche Genehmigung von HYDAC FILTER SYSTEMS GMBH nicht erlaubt. Zuwiderhandlungen verpflichten zu Schadenersatz.

### Haftungsausschluss

Wir haben unser Möglichstes getan, die Richtigkeit des Inhalts dieses Dokuments zu gewährleisten, dennoch können Fehler nicht ausgeschlossen werden. Deshalb übernehmen wir keine Haftung für Fehler und Mängel in diesem Dokument, auch nicht für Folgeschäden, die daraus entstehen können. Die Angaben in dieser Druckschrift werden regelmäßig überprüft, und notwendige Korrekturen sind in den nachfolgenden Auflagen enthalten. Für Anregungen und Verbesserungsvorschläge sind wir dankbar.

Technische Änderungen bleiben vorbehalten.

Inhaltliche Änderungen dieses Handbuchs behalten wir uns ohne Ankündigung vor.

HYDAC FILTER SYSTEMS GMBH Postfach 12 51 66273 Sulzbach / Saar Deutschland

# Dokumentationsbevollmächtigter

Herr Günter Harge

c/o HYDAC International GmbH, Industriegebiet, 66280 Sulzbach / Saar

| Telefon: | ++49 (0)6897 509 1511   |
|----------|-------------------------|
| Telefax: | ++49 (0)6897 509 1394   |
| E-Mail:  | guenter.harge@hydac.com |

# Inhalt

| Warenzeichen                                            | 2        |
|---------------------------------------------------------|----------|
| Dokumentationsbevollmächtigter                          | 2        |
| Inhalt                                                  | 3        |
| Sicherheitshinweise                                     | 5        |
| Verpflichtungen und Haftungen                           | 5        |
| Symbole und Hinweiserklärung                            | 6        |
| Bestimmungsgemäße Verwendung                            | 6        |
| Sachwidrige Verwendung                                  | 6        |
| Informelle Sicherheitsmaßnahmen                         | 7        |
| Veränderungen am FMS                                    | 7        |
| Ausbildung des Personals                                | 8        |
| Gefahren durch Druck im Hydrauliksystem                 | 8        |
| Verpackung, Lagerung                                    | 9        |
| FMS auspacken                                           | 9        |
| FMS lagern                                              | 9        |
| Lieferumfang prüfen                                     | 10       |
| Einsatzbeschränkung                                     | 10       |
| Technische Beschreibung                                 | 11       |
| Technischer Support                                     | 12       |
| Erklärung verwendeter Begriffe                          | 12       |
| Feststoffverschmutzung                                  | 12       |
| Wassersättigung                                         | 12       |
| FMS/-060 Bestandteile                                   | 13       |
| Hydraulikschema FMS/-060                                | 14       |
| Abmessungen FMS/-060                                    | 14       |
| FMS montieren                                           | 15       |
| FMS hydraulisch anschließen                             | 16       |
| FMS mit Hydrauliksystem verbinden                       | 17       |
| FMS alaktrisch varbindan                                | 17<br>18 |
| Sensor Monitoring Linit SMI 1200 mit Spannung vorgergen | 10       |
| Schrötitstelle E Spappungsversorgung                    | ۱۵<br>18 |
| SMIL 1200 badianan                                      | 10       |
|                                                         | 19       |
| Displayanzeige                                          | 19       |
|                                                         | 20<br>21 |
| Tastalui elemente                                       | 21<br>21 |
| Display aus-/einschalten                                | 21       |
| Messarößen CS1000 / Feststoffverschmutzung              | 23       |
| Messaröße "ISO"                                         | 23       |
| Messgröße "SAE"                                         | 23       |
| Messgröße "NAS"                                         | 23       |
| Servicegrößen                                           | 24       |

Seite 3 / 48

| Servicegröße "Flow"                                        | 24 |
|------------------------------------------------------------|----|
| Servicegröße "Out"                                         | 24 |
| Servicegröße "Drive"                                       | 24 |
| Servicegröße "Temp"                                        | 24 |
| Messgrößen AS1000                                          | 25 |
| Messgröße "Water Saturation"                               | 25 |
| Messgröße "Temperatur"                                     | 25 |
| SMU Konfigurationsmenü                                     | 25 |
| Power Up Menü                                              | 26 |
| DAT.TIM – Date/Time                                        | 27 |
| CANCEL - Abbrechen                                         | 27 |
| SAVE – Daten sichern                                       | 27 |
| MessMenü                                                   | 28 |
| ED.MPNT – Messpunktbezeichnung ändern                      | 29 |
| TP.UNIT – Temperatureinheit °C / °F ändern                 | 30 |
| USB-Schnittstelle                                          | 31 |
| Messwerte auf den USB-Speicherstick kopieren               | 31 |
| Datenübertragung fehlgeschlagen – ERROR COPY               | 34 |
| Protokoll Dateinamen                                       | 34 |
| Messdatendatei auswerten                                   | 35 |
| Messwerte mit FluMoS auslesen                              | 35 |
| Übersicht - Kompatible USB-Speichersticks                  | 36 |
| Fehlermeldungen / Fehlerbehebung                           | 37 |
| Wartung durchführen                                        | 38 |
| Filterelement wechseln                                     | 39 |
| Ersatzteilliste                                            | 40 |
| Zubehör                                                    | 41 |
| FMS außer Betrieb nehmen                                   | 41 |
| FMS entsorgen                                              | 41 |
| Einstellungen bei Auslieferung / Werkeinstellung (Default) | 42 |
| Technische Daten                                           | 43 |
| Kundendienst / Service                                     | 44 |
| CS1000 kalibrieren                                         | 44 |
| Typenschlüssel                                             | 44 |

# Sicherheitshinweise

Diese Montageanleitung enthält die wichtigsten Hinweise, um das FMS sicherheitsgerecht zu betreiben.

#### Verpflichtungen und Haftungen

Grundvoraussetzung für den sicherheitsgerechten Umgang und störungsfreien Betrieb des FMS ist die Kenntnis der grundlegenden Sicherheitshinweise und der Sicherheitsvorschriften.

Diese Montageanleitung, insbesondere die Sicherheitshinweise, sind von allen Personen zu beachten, die mit dem FMS arbeiten.

Darüber hinaus sind die für den Einsatzort geltenden Regeln und Vorschriften zur Unfallverhütung zu beachten.

Die hierin beschriebenen Sicherheitshinweise beschränken sich lediglich auf die Verwendung des FMS.

Das FMS ist nach dem Stand der Technik und den anerkannten sicherheitstechnischen Regeln gebaut. Dennoch können bei der Verwendung Gefahren für Leib und Leben des Benutzers oder Dritter bzw. Beeinträchtigungen am Gerät oder an anderen Sachwerten entstehen.

Verwenden Sie das FMS nur:

- für die bestimmungsgemäße Verwendung
- in sicherheitstechnisch einwandfreiem Zustand

Beseitigen Sie Störungen, welche die Sicherheit beeinträchtigen, umgehend.

Grundsätzlich gelten unsere Allgemeinen Geschäftsbedingungen (AGB). Diese stehen dem Betreiber spätestens seit Vertragsabschluss zur Verfügung. Gewährleistungs- und Haftungsansprüche bei Personen- und Sachschäden sind ausgeschlossen, wenn sie auf eine oder mehrere der folgenden Ursachen zurückzuführen sind:

- nicht bestimmungsgemäße Verwendung des FMS
- unsachgemäßes Montieren, in Betrieb nehmen, Bedienen und Warten des FMS
- Betreiben des FMS bei defekten Sicherheitseinrichtungen
- eigenmächtige bauliche Veränderung am FMS
- mangelhafte Überwachung von Geräteteilen, die einem Verschleiß unterliegen
- unsachgemäß durchgeführte Reparaturen

#### Symbole und Hinweiserklärung

In dieser Montageanleitung werden folgende Benennungen und Zeichen für Gefährdungen und Hinweise verwendet:

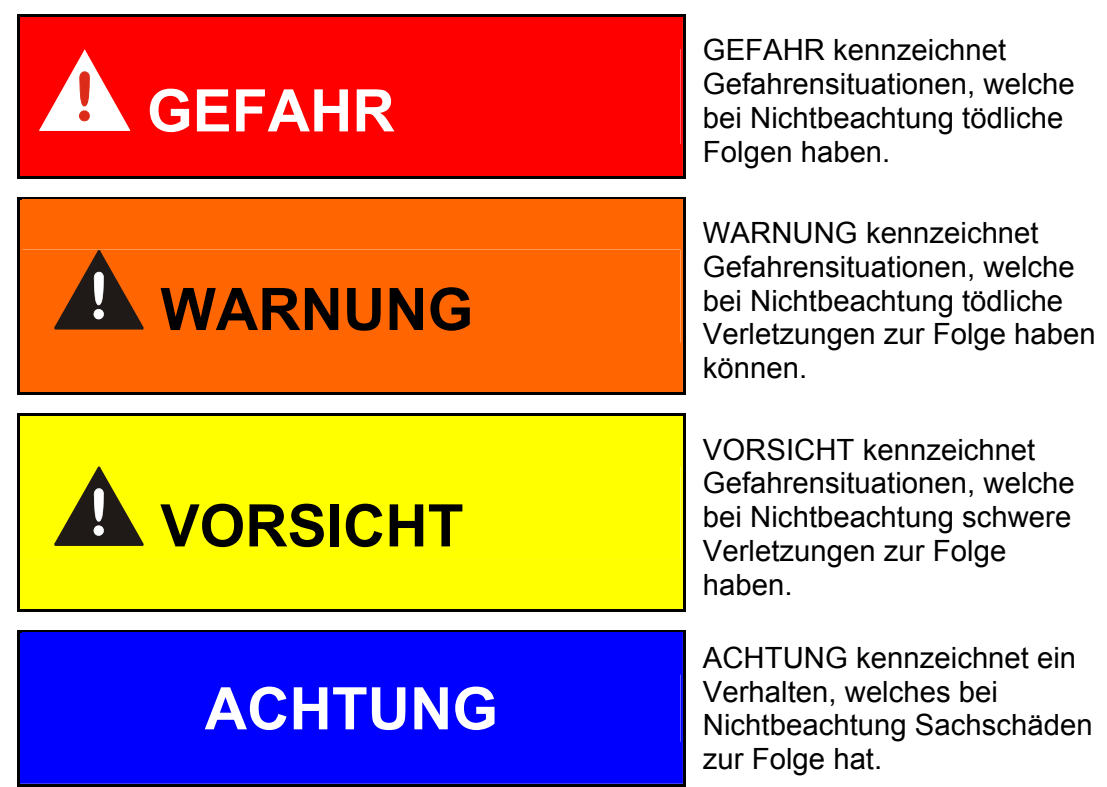

#### Bestimmungsgemäße Verwendung

Das FluidMonitoring System FMS wurde zur kontinuierlichen Überwachung der Feststoffverschmutzung in Hydrauliksystemen entwickelt.

Alle anderen Verwendung gelten als nicht bestimmungsgemäß.

Für hieraus entstehende Schäden haftet der Hersteller nicht.

Zur bestimmungsgemäßen Verwendung gehören auch:

- Das Beachten aller Hinweise aus der Montageanleitung.
- Die Einhaltung der Inspektions- und Wartungsarbeiten.

#### Sachwidrige Verwendung

Andere Verwendungen als oben aufgeführt sind verboten. Bei sachwidrigem Gebrauch können Gefahren entstehen Solche sachwidrigen Verwendungen sind z.B.:

• Falsches Anschließen der Druck-, Rücklaufleitung und Leckölleitung.

#### Informelle Sicherheitsmaßnahmen

Die Montage- / Wartungsanleitung ist immer bei dem Aggregat aufzubewahren.

Ergänzend zur Bedienungsanleitung sind die allgemeingültigen sowie die örtlichen Regelungen zur Unfallverhütung und zum Umweltschutz bereitzustellen und zu beachten.

Alle Sicherheits- und Gefahrenhinweise an der Maschine sind in lesbarem Zustand zu halten und gegebenenfalls zu erneuern.

Die Dichtheit der Schläuche und Anschlussstücke muss täglich überprüft werden (Sichtkontrolle). Die elektrische Ausrüstung des FMS muss ebenfalls regelmäßig überprüft werden (monatliche Sichtkontrolle). Lose Verbindungen und beschädigte Kabel sind sofort auszutauschen.

#### Veränderungen am FMS

Nehmen Sie ohne Genehmigung des Herstellers keine baulichen Veränderungen an dem FMS vor.

Tauschen Sie Geräteteile, die nicht in einwandfreiem Zustand sind, sofort aus.

Verwenden Sie nur Originalersatzteile. Bei fremdbezogenen Teilen ist nicht gewährleistet, dass sie beanspruchungs- und sicherheitsgerecht konstruiert und gefertigt sind.

#### Ausbildung des Personals

Nur geschultes und eingewiesenes Personal darf an dem FMS arbeiten.

Legen Sie die Zuständigkeiten des Personals klar fest.

Anzulernendes Personal darf nur unter Aufsicht einer erfahrenen Person an dem FMS arbeiten.

| Tätigkeit                        | unterwiesene<br>Personen | Personen mit<br>technischer<br>Ausbildung | Elektrofachkraft | Vorgesetzter mit<br>entsprechender<br>Kompetenz |
|----------------------------------|--------------------------|-------------------------------------------|------------------|-------------------------------------------------|
| Verpackung / Transport           | Х                        | Х                                         |                  | Х                                               |
| Inbetriebnahme                   |                          | X                                         | X                | X                                               |
| Betrieb                          | X                        | X                                         | X                | X                                               |
| Störungssuche                    |                          | Х                                         | Х                | X                                               |
| Störungsbeseitigung - mechanisch |                          | X                                         |                  | X                                               |
| Störungsbeseitigung - elektrisch |                          |                                           | X                | X                                               |
| Wartung                          | X                        | X                                         | X                | X                                               |
| Instandsetzung                   |                          |                                           |                  | X                                               |
| Außerbetriebsetzung / Lagerung   | Х                        | X                                         | X                | X                                               |

#### Gefahren durch Druck im Hydrauliksystem

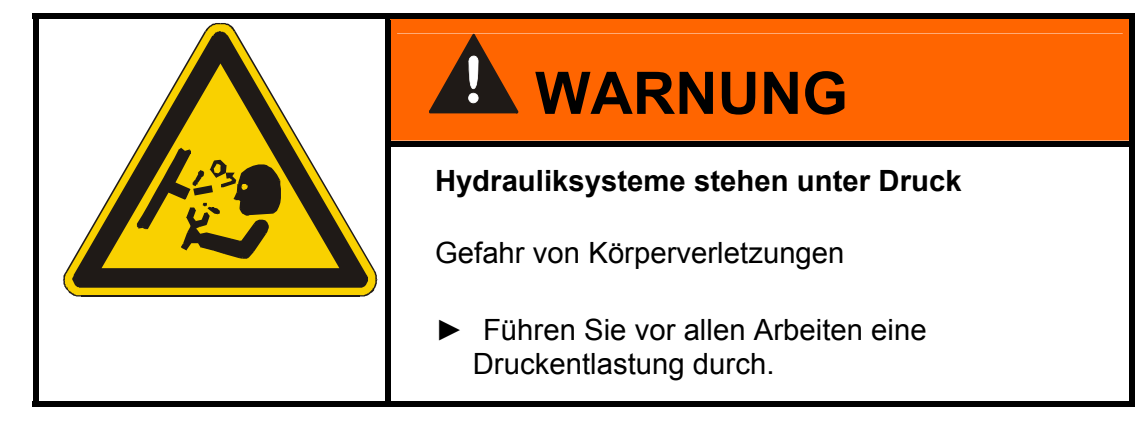

# Verpackung, Lagerung

#### FMS auspacken

Das FMS wird im Werk auf Funktion und Dichtheit überprüft und fachgerecht verpackt. Die Anschlüsse sind verschlossen, damit während des Transports kein Schmutz in das Aggregat gelangen kann.

Achten Sie bei der Annahme und beim Auspacken des Aggregates auf Transportschäden.

Das Verpackungsmaterial ist nach geltenden Bestimmungen zu entsorgen bzw. wiederzuverwerten.

#### **FMS** lagern

Lagern Sie das Aggregat an einem sauberen und trockenen Ort.

Entleeren und spülen Sie das FMS vor einer längeren Lagerung vollständig.

# Lieferumfang prüfen

Überprüfen Sie bei der Ankunft das FMS auf Beschädigungen. Nur ein einwandfreies FMS darf in Betrieb genommen werden. Eventuell vorhandene Transportschäden sind dem Transportunternehmen bzw. der verantwortlichen Stelle zu melden, eine Inbetriebnahme ist gegebenenfalls auszuschließen.

Zum Lieferumfang gehören:

| Stück | Bezeichnung                                                 |
|-------|-------------------------------------------------------------|
| 1     | FluidMonitoring System                                      |
| 1     | USB-Speicherstick, zum Auslesen der gespeicherten Messwerte |
| 1     | Montage- und Wartungsanleitung FMS/-060                     |
| 1     | Betriebs- und Wartungsanleitung SMU 1200                    |
| 1     | Bedienungsanleitung AS 1000                                 |
| 1     | CD mit FluMoS                                               |
| 1     | CD mit CoCoS 1000 und Betriebsanleitung zum CS1000          |
| 1     | Kalibrierzertifikat des CS1000                              |
| 2     | Einbauzeichnung                                             |

# Einsatzbeschränkung

# ACHTUNG

#### Unzulässige Betriebsmedien

Das FMS wird zerstört

Verwenden Sie das FMS nur in Verbindung mit Mineralölen oder Raffinaten, deren Basis Mineralöl ist.

# **Technische Beschreibung**

Das **FluidMonitoring System FMS** ist ein anschlussfertiges Produkt, welches die Fluidsensoren CS 1000 und AS 1000 mit der Auswerteeinheit SMU 1200 kombiniert.

Schließen Sie das Plug & Work System hydraulisch an, versorgen Sie dieses mit Spannung und schon ist das Systems betriebsbereit.

Das FMS überwacht die Feststoffverschmutzung und die Wassersättigung in Abhängigkeit von der Temperatur von Hydraulik- und Schmierfluiden.

Die Messwerte werden über die die Displays 1 / 2 / 3 dargestellt und können als 4 ... 20 mA Signal an eine SPS weitergeleitet werden.

Zusätzlich ist es möglich, die Messwerte auf den mitgelieferten USB-Speicherstick zu kopieren und somit diese Daten mit Hilfe eines PCs mittels MS Excel oder HYDAC eigener FluidMonitoring Software FluMoS zu bearbeiten und auszuwerten.

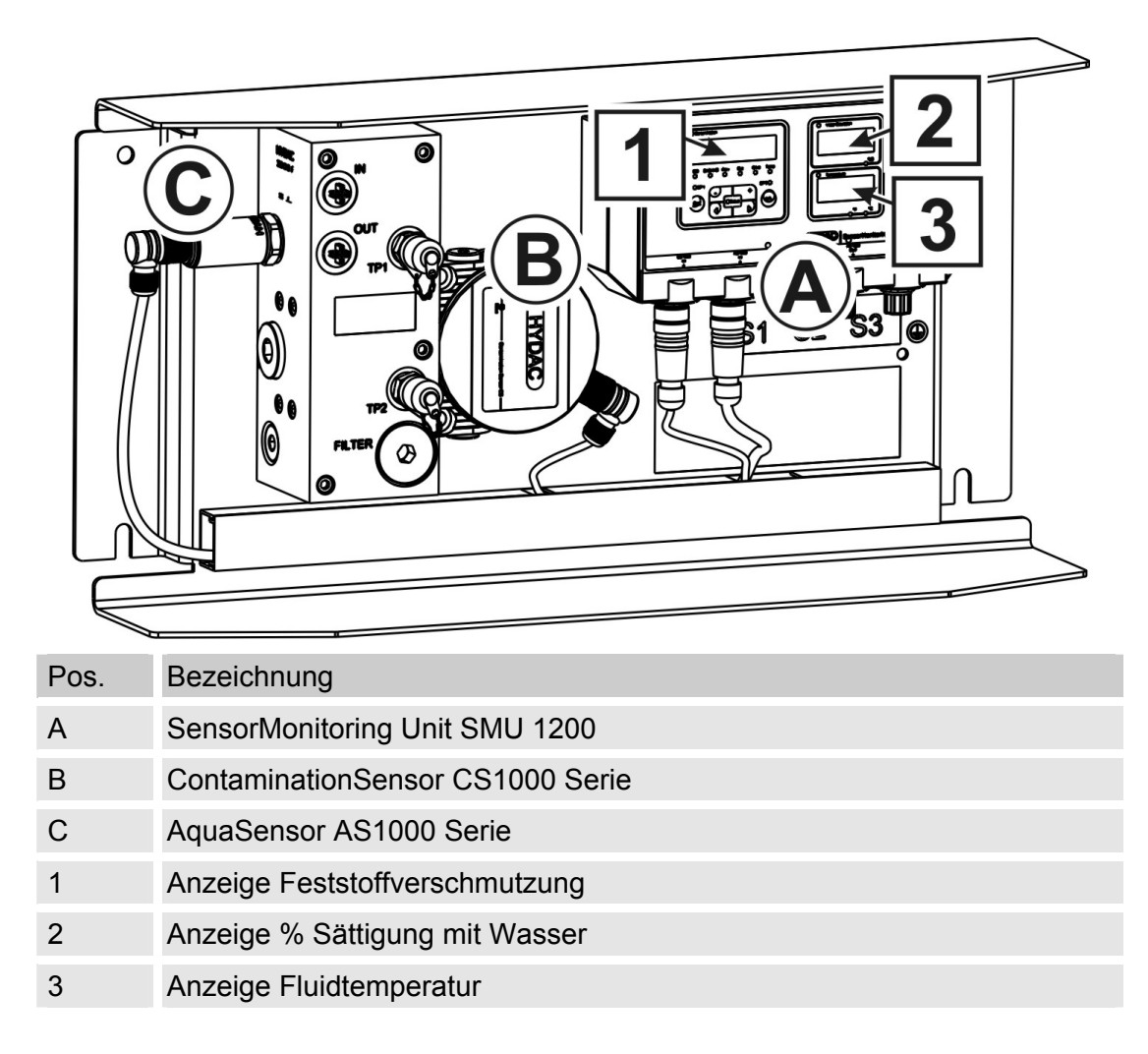

Nachfolgend sind für die Inbetriebnahme wichtige Funktionen beschrieben. Weiterführende Details zum Bedienen und Auslesen der Sensoren entnehmen Sie den Anleitungen zu den Sensoren / Units.

#### **Technischer Support**

Wenden Sie sich bitte an unseren technischen Vertrieb, wenn Sie Fragen zu unserem Produkt haben. Führen Sie bei Rückmeldungen stets die Typenbezeichnung, Serien-Nr. und Artikel-Nr. des Produktes an:

Telefax: ++49 (0) 6897 / 509 – 846

E-Mail:

filtersystems@hydac.com

Nützliche / Wichtige Links:

- Hydac, lokaler Support: <u>http://www.hydac.com/de-en/company/sales-network.html</u>
- <u>Kostenloser Download der aktuellen Auswerte Software FluMoS light:</u> <u>http://www.hydac.com/de-en/support/download-software-on-</u> <u>demand/software/software-download/servicetechnik.html</u>
- Funktionsbaustein zur Integration des zeitcodierten 4...20mA Ausgangs in eine Siemens S7-300/400 SPS: <u>http://www.hydac.com/de-en/support/download-software-ondemand/software/software-download/servicetechnik.html</u>
- Ölpflegegeräte zur Entfernung von Feststoffverschmutzung und Wasser aus dem Hydrauliköl: <u>http://www.hydac.com/de-en/products/filtration-and-fluid-service/filter-</u> <u>systems/hydraulic-and-lubrication-filter-systems/dewatering-systems.html</u>

#### Erklärung verwendeter Begriffe

#### Feststoffverschmutzung

Die Feststoffverschmutzung in Hydraulikölen wird auf Basis der ISO 4406:1999 gemessen. Der ISO-Code ist 3-stellig. Jeder Code repräsentiert die Partikelanzahl größer 4µm/6µm/14µm in 100ml. Weitere Normen zur Codierung der Partikelanzahl sind die ISO4406:1986, NAS1638 und SAE AS4059. In der Bedienungsanleitung zur SMU1200 finden Sie Erläuterungen, wie Sie die Displayausgabe für die Feststoffverschmutzung von ISO4406:1999 auf NAS1638 oder SAE AS4059 umstellen können.

#### Wassersättigung

Der in dem FMS eingebaute AquaSensor AS1000 misst die prozentuale Sättigung des Öls mit Wasser. Dabei entspricht 0% Sättigung vollkommen wasserfreiem Öl. Bei 100% Sättigung ist das Öl vollkommen mit Wasser gesättigt und es ist freies/sichtbares Wasser im Öl vorhanden, was zu einem trüben, milchigen Aussehen führt. Normalzustand für Hydraulikanlagen sind 40% Sättigung bei Betriebstemperatur. Kritische Anlagenbedingungen herrschen ab einer Sättigung des Öls von 60%, bei Betriebstemperatur. Bei einer so hohen Sättigung durch Wasser im Öl besteht die Gefahr von freiem Wasser im Hydrauliksystem mit den Folgen wie Pumpenkavitation, Ölalterung, Regelungenauigkeiten, etc..

# FMS/-060 Bestandteile

|      |                                     | G<br>F<br>F<br>H<br>1S2S<br>C |
|------|-------------------------------------|-------------------------------|
| Pos. | Bezeichnung                         |                               |
| 1    | SensorMonitoring Unit SMU 1200      |                               |
| 2    | ContaminationSensor CS1000 Serie    |                               |
| 3    | AquaSensor AS1000                   |                               |
| 4    | Verbindungskabel CS1000 <-> SMU1200 |                               |
| 5    | Verbindungskabel AS1000 <-> SMU1200 |                               |
| 6    | Filterelement                       |                               |
| А    | Eintritt IN                         |                               |
| В    | Austritt OUT                        |                               |
| С    | Spannungsversorgung                 | Kennzeichnung: S3             |
| D    | Signalausgang CS1000                | Kennzeichnung: S1             |
| E    | Signalausgang AS1000                | Kennzeichnung: S2             |
| F    | USB A Schnittstelle                 |                               |
| G    | HSI Schnittstelle                   |                               |
| Н    | Schutzerdung                        |                               |

# Hydraulikschema FMS/-060

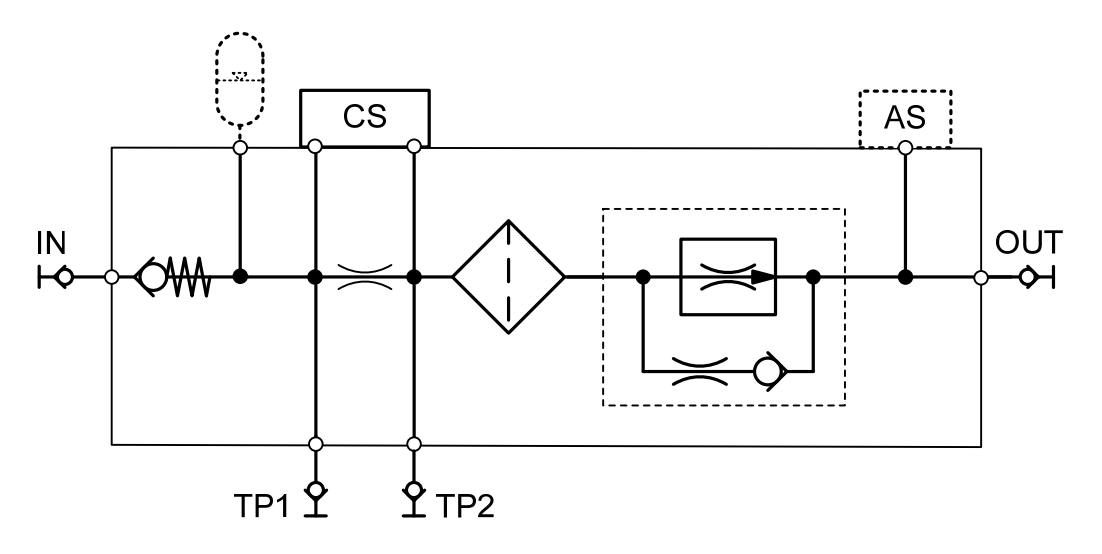

# Abmessungen FMS/-060

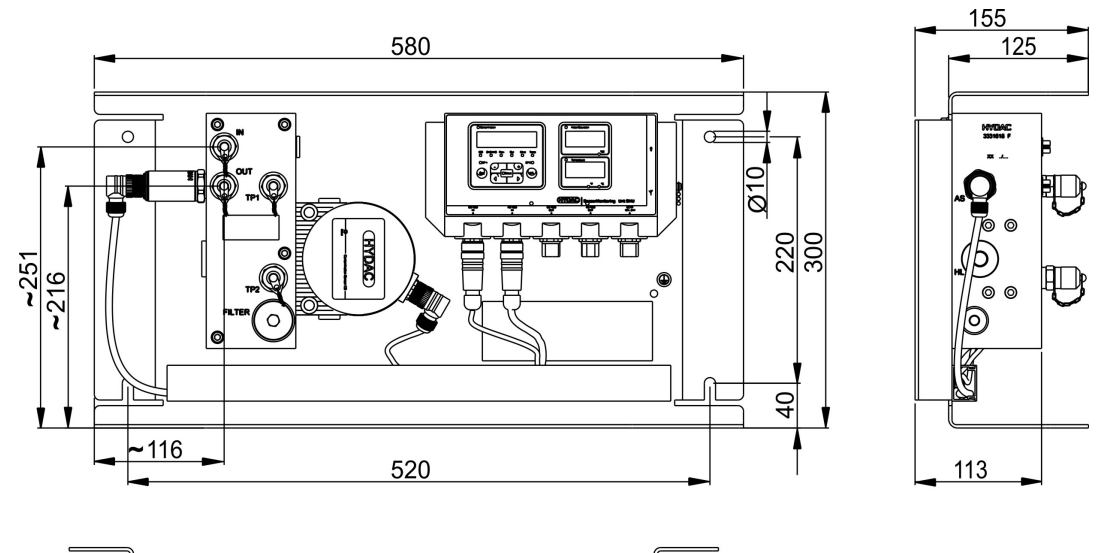

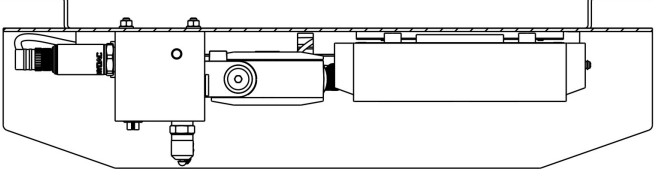

# FMS montieren

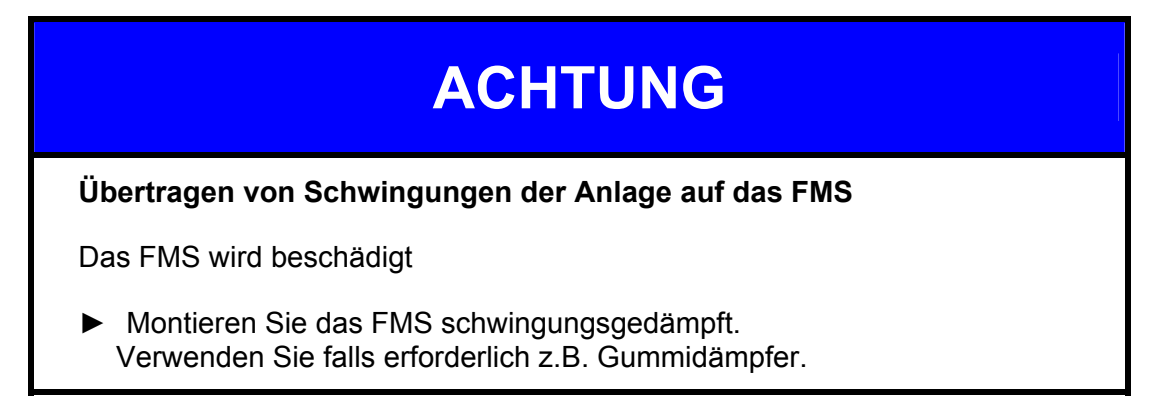

Verwenden Sie zur Wandmontage des FMS die 4 Bohrungen mit Ø 10 mm. Verbinden Sie die Schutzerdung zur FMS mit dem Anschluss [H].

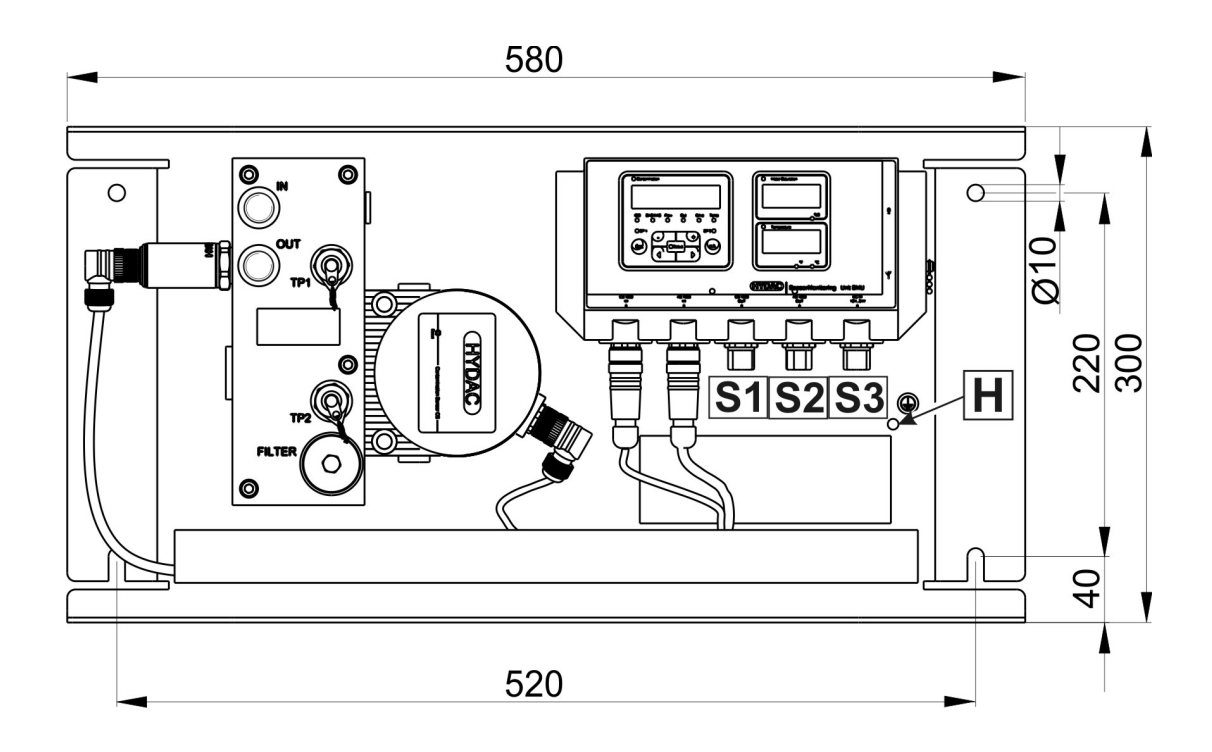

# FMS hydraulisch anschließen

Zum hydraulischen Anschließen verwenden Sie Verschraubungen mit G1/4 Gewinde nach DIN ISO 228.

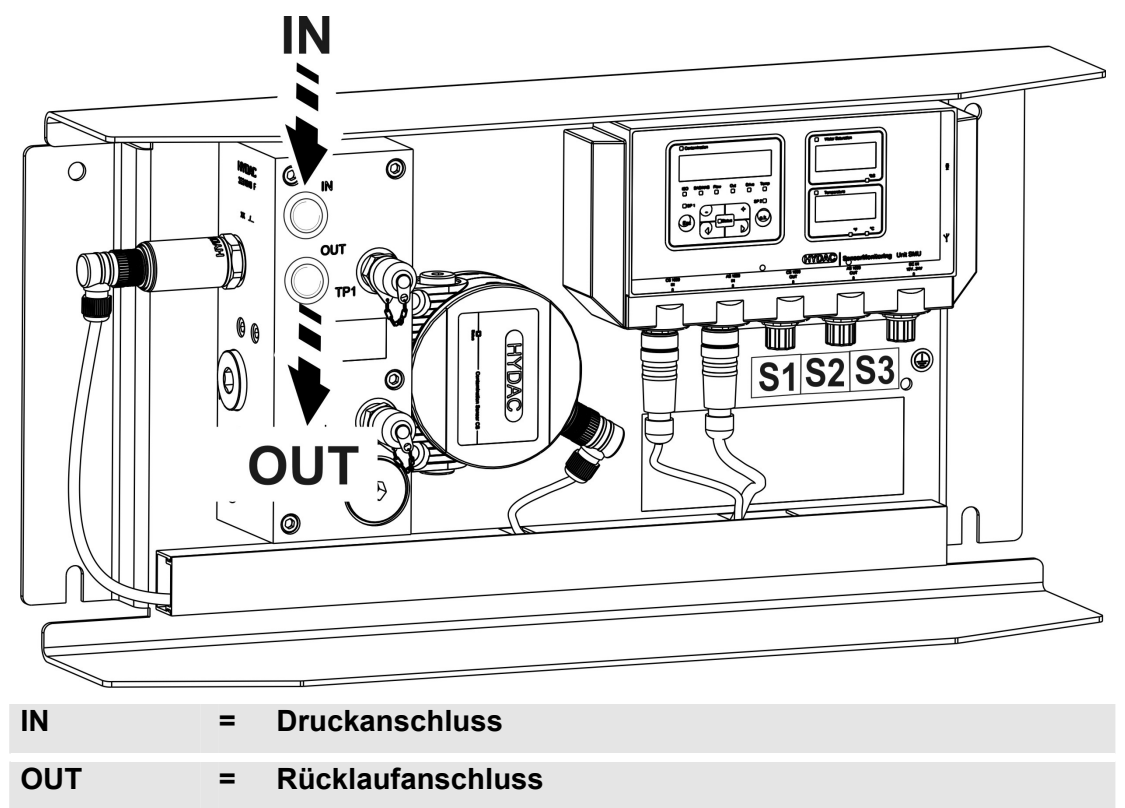

# FMS mit Hydrauliksystem verbinden

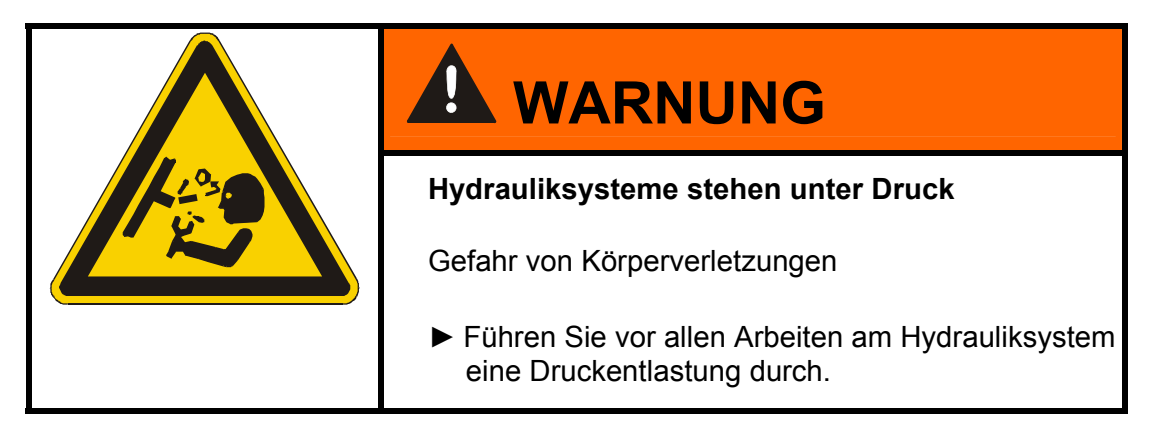

Verbinden Sie das FMS mit dem Hydrauliksystem gemäß den folgenden Schritten:

- 1. Prüfen Sie den Druck an der Messstelle. Dieser muss sich innerhalb des zulässigen Betriebsdruckbereiches befinden.
- 2. Machen Sie das Hydrauliksystem drucklos.
- 3. Verbinden Sie als erstes die Rücklaufleitung mit dem Austritt (OUT) des FMS. (Anschlussgewinde G1/4 ISO 228 oder Messanschluss 1604)

Wir empfehlen für Rücklaufleitung einen Innen- $\emptyset \ge 4$ mm.

- 4. Verbinden Sie nun das andere Ende der Rücklaufleitung z.B. mit dem Systemtank.
- 5. Verbinden Sie nun die Messleitung mit dem Eintritt (IN) des FMS. (Anschlussgewinde G1/4 ISO 228 oder Messanschluss 1604)

Verwenden Sie für die Zuleitung ein Rohr Ø 12x2 mm mit einer maximalen Länge von 2,5 m.

- 6. Verbinden Sie nun das andere Ende der Messleitung mit dem Messanschluss.
- 7. Die hydraulische Installation des FMS ist komplett.

# FMS elektrisch verbinden

#### SensorMonitoring Unit SMU1200 mit Spannung versorgen

Im Lieferumfang befindet sich kein Kabel zur Spannungsversorgung der SMU.

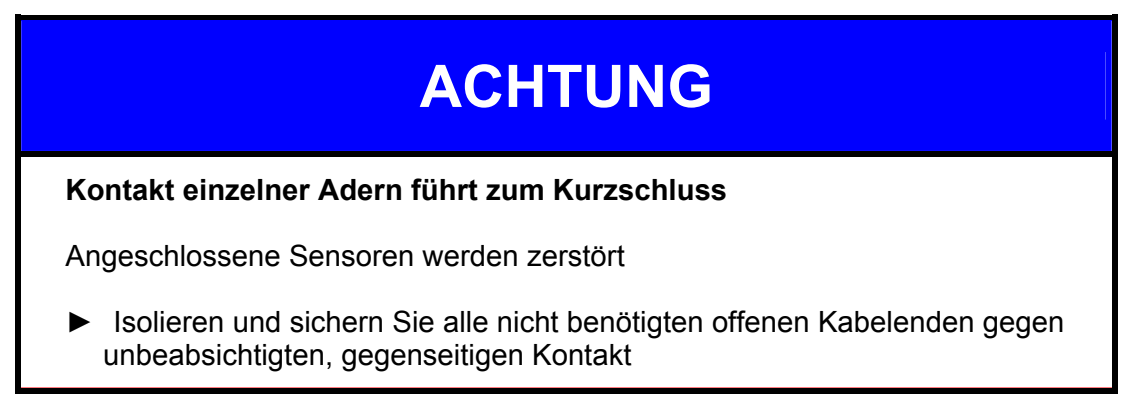

Schließen Sie die SMU wie auf der Abbildung zu sehen an eine Spannungsquelle 12 ... 24 V DC an.

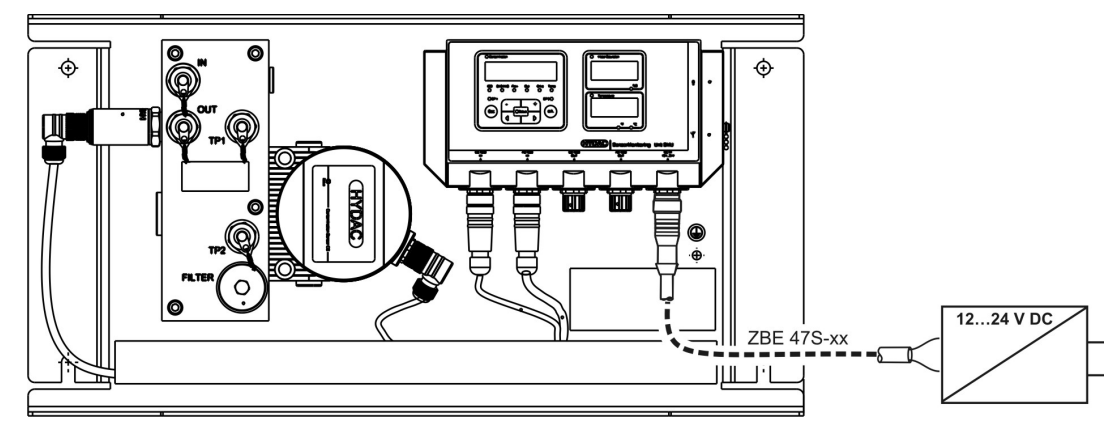

#### Schnittstelle E - Spannungsversorgung

Die Belegung der Schnittstelle ist wie folgt:

|          |           | Pin | Bezeichnung         |
|----------|-----------|-----|---------------------|
| o 5.     | Schirm    | 1   | Spannung 12 24 V DC |
|          | Shield    | 2   | -                   |
| Biindage | Dilliuaye | 3   | GND                 |
|          |           | 4   | -                   |
|          | 5         | -   |                     |
|          |           |     |                     |
| 3        |           |     |                     |

# SMU 1200 bedienen

Wird die SMU mit Spannung versorgt, ist das Bedienen und Einstellen von Parametern möglich.

Nachfolgend sind die einzelnen Bedienelemente sowie die Bedienung beschrieben.

#### Displayanzeige

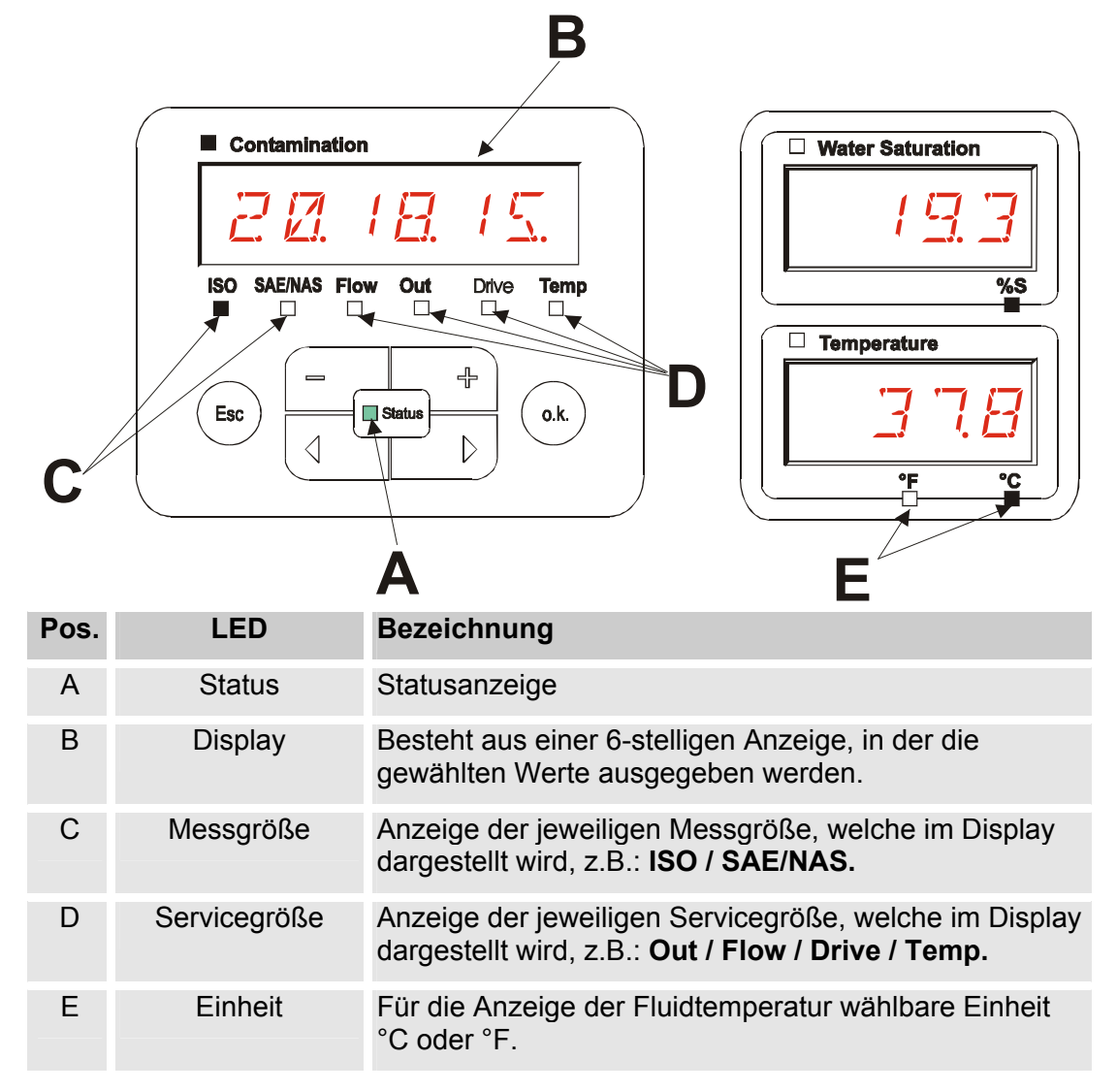

#### Interner Messdatenpeicher

Alle Messdaten werden im internen Speicher mit dem Bezug zum Messpunkt abgelegt.

Zur Übertragung ist ein freier Speicherplatz auf dem Zielsystem (z.B. PC oder USB-Speicherstick) von mindestens 10 MB erforderlich.

Die Kapazität des internen Speichers ist abhängig von dem Messintervall und der Sensorkombination.

| Messintervall | CS1000 + AS1000 |                  |
|---------------|-----------------|------------------|
| 5 Minuten     | > 107 Tage      | Werkseinstellung |

#### Tastaturelemente

Die Tastatur besteht aus sechs Tasten. Mit diesen Tasten kann die SMU bedient und sich durch die hierarchisch strukturierten Menüs bewegt werden.

| Tastatur | Beschreibung                                                                                                    |
|----------|----------------------------------------------------------------------------------------------------|
| o.k.     | <ul> <li>eine Ebene tiefer</li> <li>Bestätigen eines geänderten Wertes (unterste Ebene)</li> <li>Bestätigen, um Änderungen zu speichern oder zu verwerfen (oberste Ebene)</li> </ul> |
| Esc      | <ul><li>eine Ebene höher</li><li>keine Werte ändern</li></ul>                                                                                                    |
|          | <ul> <li>Werte ändern auf der untersten Ebene<br/>(Befinden Sie sich auf der untersten Menüebene, blinkt<br/>die Anzeige)</li> </ul>                                                 |
|          | <ul> <li>über das Display blättern</li> <li>durch das Menü blättern</li> <li>Zahlen auswählen</li> </ul>                                                                             |

#### Tastensperre aktivieren/deaktivieren

Die Tastatur kann für die Eingabe gesperrt werden.

Zur Aktivierung bzw. Deaktivierung der Tastensperre betätigen Sie die beiden Tasten gleichzeitig.

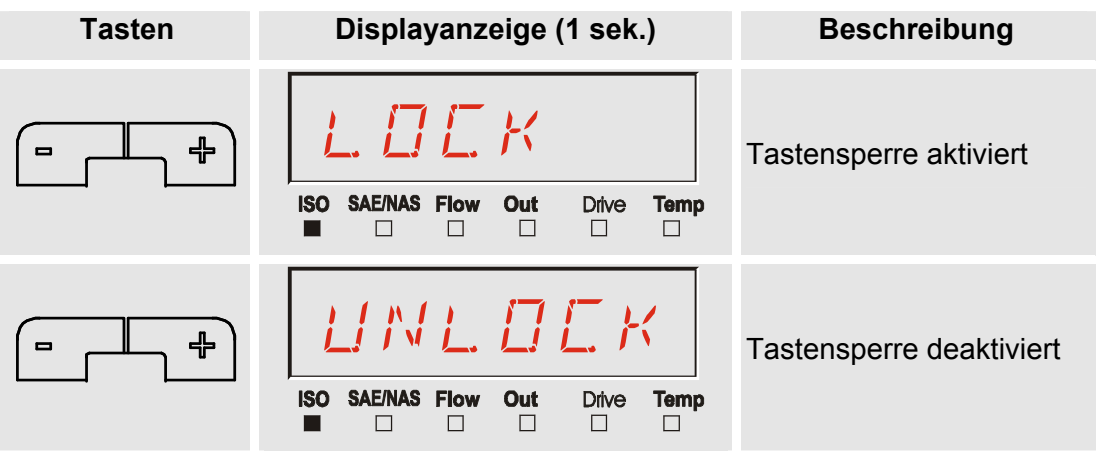

Die Displayanzeige springt nach 1 Sekunde auf die voreingestellte Anzeige zurück.

#### **Display aus-/einschalten**

Beide Displays lassen sich abschalten. In diesem Zustand ist als Anzeige nur noch die Status LED in Funktion.

Zum Ausschalten des Displays betätigen Sie die beiden

Das Wiedereinschalten erfolgt durch die Betätigung einer beliebigen Taste des Bedienfeldes.

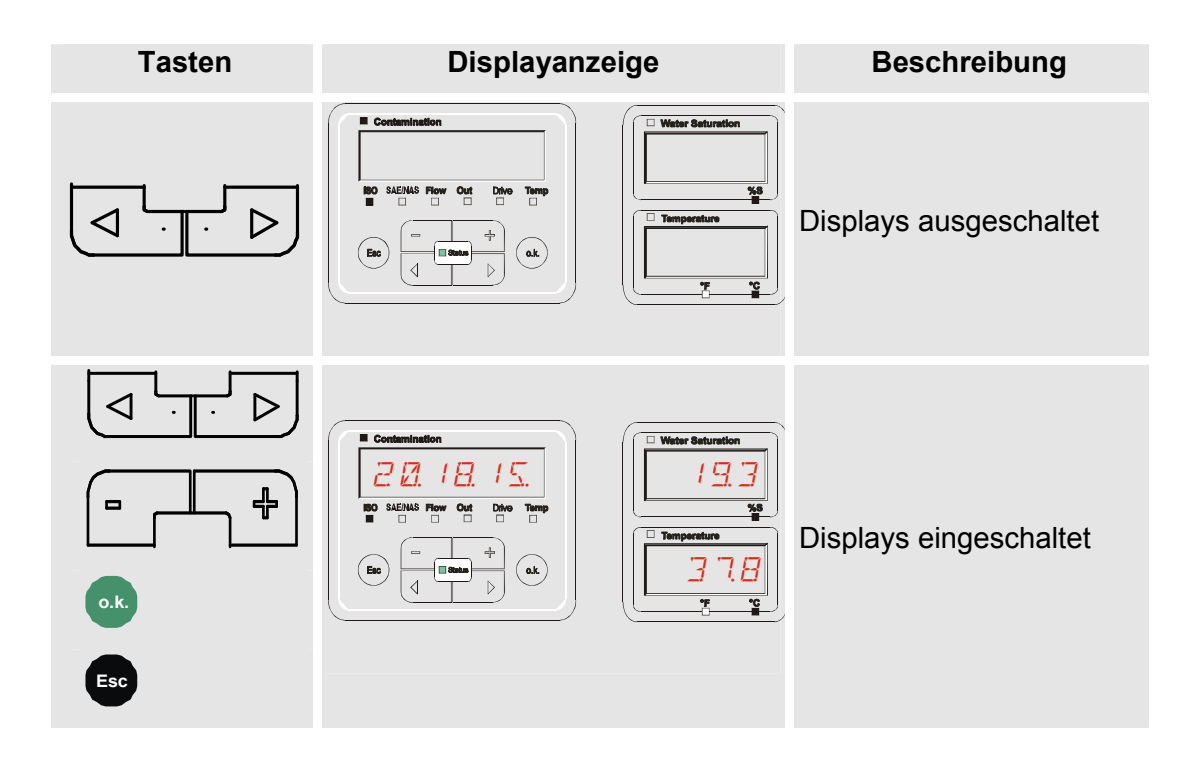

#### Messgrößen CS1000 / Feststoffverschmutzung

Durch die Messgrößen erhalten Sie Informationen über die Ölreinheit der gemessenen Anlage.

#### Messgröße "ISO"

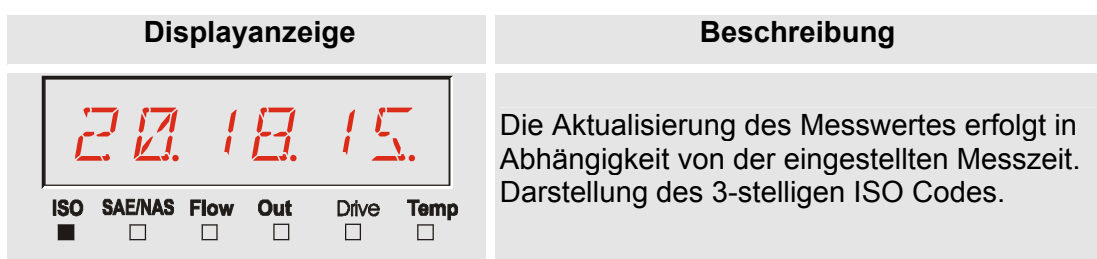

#### Messgröße "SAE"

| Displayanzeige                  |                                                  |
|---------------------------------|--------------------------------------------------|
| ISO SAE/NAS Flow Out Drive Temp | Die Aktualisie<br>Abhängigkeit<br>Darstellung ei |

#### Beschreibung

Die Aktualisierung des Messwertes erfolgt in Abhängigkeit von der eingestellten Messzeit. Darstellung eines Kanals der SAE Klasse.

#### Messgröße "NAS"

| Display          | anzeige   |      | Beschreibung                                                                                                    |
|------------------|-----------|------|----------------------------------------------------------------------------------------------------|
| ISO SAE/NAS Flow | Out Drive | Temp | Die Aktualisierung des Messwertes erfolgt in<br>Abhängigkeit von der eingestellten Messzeit.<br>Darstellung eines Kanals der NAS Klasse. |

#### Servicegrößen

Die Servicegrößen geben Ihnen Informationen über den aktuellen Durchfluss und LED Helligkeit innerhalb des CS1000 Sensors. Die Servicegrößen sind nicht kalibriert.

#### Servicegröße "Flow"

| Displayanzeige                  | Beschreibung                                                                                                  |
|---------------------------------|----------------------------------------------------------------------------------------------------|
| ISO SAE/NAS Flow Out Drive Temp | Hier sehen Sie den gemittelten Durchfluss<br>durch die ContaminationSensor Einheit<br>(Beispiel: 108 ml/min). |

#### Servicegröße "Out"

| Displayanzeige                  | Beschreibung                                                                         |
|---------------------------------|--------------------------------------------------------------------------------------|
| 138                             | Hier sehen Sie den Wert, der als analoges<br>Ausgangssignal ausgeben wird (Beispiel: |
| ISO SAE/NAS Flow Out Drive Temp | 13,0 MA)                                                                             |

#### Servicegröße "Drive"

| Displayanzeige                  | Beschreibung                                                                                 |
|---------------------------------|----------------------------------------------------------------------------------------------|
| ISO SAE/NAS Flow Out Drive Temp | Anzeige der aktuellen LED Helligkeit (1-<br>100%) im ContaminationSensor<br>(Beispiel: 42%). |

#### Servicegröße "Temp"

| Displayanzeige                  | Beschreibung                                                                                                    |
|---------------------------------|----------------------------------------------------------------------------------------------------|
| 295C                            | Anzeige der indirekt im ContaminationSensor<br>gemessenen Medientemperatur. Die Anzeige<br>erfolgt je nach Einstellung in °C oder °F<br>(Beispiel: 29,5 °C) |
| ISO SAE/NAS Flow Out Drive Temp | Durch eine abweichende Messstelle oder die<br>indirekte Messung kann eine Abweichung zur<br>Messung des AS1000 entstehen.                                   |

#### Messgrößen AS1000

#### Messgröße "Water Saturation"

| Displayanzeige   | Beschreibung                                                                                                    |
|------------------|----------------------------------------------------------------------------------------------------|
| Water Saturation |                                                                                                    |
| 19.3             | Der AS1000 misst kontinuierlich die relative<br>Feuchte des Fluids. Das Display zeigt die<br>prozentuale Sättigung %. |
| %S               |                                                                                                    |

#### Messgröße "Temperatur"

| Displayanzeige | Beschreibung                                                                                                    |
|----------------|----------------------------------------------------------------------------------------------------|
| Temperature    | Der AS1000 misst kontinuierlich die<br>Fluidtemperatur. Der Messwert wird am<br>Display, je nach Einstellung unter TP.UNIT<br>als Celsius °C oder Fahrenheit °F angezeigt. |

# SMU Konfigurationsmenü

Die SMU hat zwei Bedienebenen mit den entsprechenden Konfigurationsmenüs:

| Menü          | Beschreibung                                                                                | Details<br>finden Sie<br>auf Seite |
|---------------|---------------------------------------------------------------------------------------------|------------------------------------|
| Power Up Menü | Einstellungen zur SMU Grundeinstellungen                                                    | 26                                 |
| MessMenü      | Einstellung von Aufzeichnung, Speicherung<br>der Messwerte und Benennung der<br>Messpunkte. | 28                                 |

#### Power Up Menü

Im Power Up Menü werden die Grundeinstellungen zum Betrieb der SMU vorgenommen.

| vorgenommen.                                                                             |                    |                                                                                                    |                                                                                  |                                                                                                  |
|------------------------------------------------------------------------------------------|--------------------|----------------------------------------------------------------------------------------------------|----------------------------------------------------------------------------------|--------------------------------------------------------------------------------------------------|
| Auswahl                                                                                  |                    | Was ist zu tun                                                                                        | Was ist zu tun                                                                   |                                                                                                  |
| Power Up Menü starten                                                                    |                    | Drücken und Halten einer Taste während die Spannungsversorgung eingeschaltet wird.                    |                                                                                  |                                                                                                  |
| Power Up Menü verlassen ohne zu speichern                                                |                    | Blättern zu <i>ERNEEL</i> und Drücken von ok.<br>oder automatisch nach 30 Sekunden ohne<br>Betätigung |                                                                                  |                                                                                                  |
| Power Up N<br>speichern                                                                  | lenü verlassen ı   | mit                                                                                                   | Blättern zu 5 R V E und Drücken von                                              |                                                                                                  |
|                                                                                          |                    |                                                                                                    |                                                                                  |                                                                                                  |
| Power Up                                                                                 |                    | Beschro                                                                                               | eibung                                                                           | Bemerkung                                                                                        |
| Λ                                                                                        | <u> Э</u> АТ.Т I М | Systemdatum einstellen                                                                                |                                                                                  | Bitte auf lokale Datum<br>und Uhrzeit einstellen                                                 |
|                                                                                          | <i>R ] R E S S</i> | Setzen der Busadresse der SMU                                                                         |                                                                                  |                                                                                                  |
|                                                                                          | RECMDI             | Einstellung der<br>Datenaufzeichung                                                                   |                                                                                  |                                                                                                  |
| JEL.MEM       Lösche         SEN5       Anwah         des an       angese         (CS10) |                    | Löscher                                                                                               | n der Datensätze                                                                 | Nach Download der<br>Messwerte mit einem<br>USB Stick können die<br>Messwerte gelöscht<br>werden |
|                                                                                          |                    | Anwahl<br>des an S<br>angesch<br>(CS1000                                                              | des PowerUPMenü<br>Sensorschnittstelle A<br>nlossenen Sensors<br>0 oder MCS1000) |                                                                                                  |
|                                                                                          | SENS 1             | Anwahl<br>des an S<br>angesch<br>(AS1000                                                              | des PowerUPMenü<br>Sensorschnittstelle B<br>nlossenen Sensors<br>0)              |                                                                                                  |
|                                                                                          | SENAJR             | Sensor                                                                                                | Adresse automatisch                                                              |                                                                                                  |

WerkseinstellungenWerkseinstellung<br/>entspricht nicht der<br/>GeräteeinstellungERNEELAbbruch und ExitSRVESpeichern und ExitDrücken Sieokzum Wechseln in ein Untermenü.

Rücksetzen auf

**JFRULT** 

Achtung, die

HH.MM

#### DAT.TIM – Date/Time

Unter diesem Menüpunkt stellen / ändern Sie das Systemdatum /-zeit.

Wurde das Datum noch nicht aktualisiert oder ist die Batterie entladen, steht das Systemdatum auf 01.01.2000 und die Uhrzeit auf 00:00.

Das Datumsformat ist: YY.MM.DD => Jahr / Jahr / Monat / Monat / Tag / Tag.

Die Uhrzeit hat das 24 Stundenformat: HH.MM => Stunde / Stunde / Minute / Minute.

Y.MM.DD

Stellen Sie das Datum und die Uhrzeit mit Hilfe folgender Tasten ein:

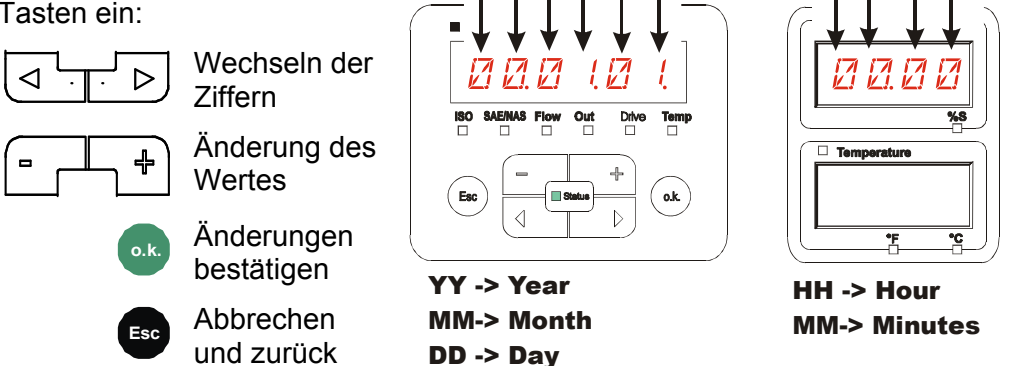

Weitere Einstellungen, entnehmen Sie Sensor bzw. Unit Anleitung.

#### **CANCEL** - Abbrechen

Mit CANCEL verwerfen Sie alle Änderungen und verlassen das PowerUp Menü.

Benutzen Sie folgende Tasten:

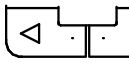

Wechseln zum nächsten Menüpunkt

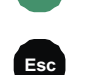

Abbrechen und zurück

Bestätigung

| ontamination                | - (                       |
|-----------------------------|---------------------------|
| IRNEEL                      |                           |
| SAE/NAS Flow Out Drive Temp |                           |
|                             |                           |
|                             | AFINAS Flow Out Divo Temp |

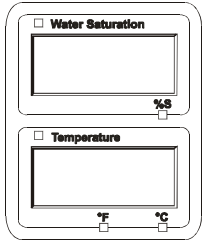

#### SAVE – Daten sichern

<

Mit SAVE speichern Sie alle Änderungen und verlassen das PowerUp Menü.

Benutzen Sie folgende Tasten:

Wechseln zum nächsten

Menüpunkt

Bestätigung

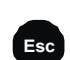

Abbrechen und zurück

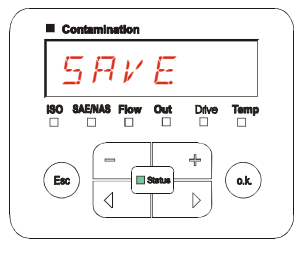

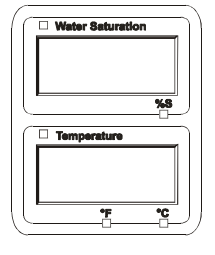

#### MessMenü

Im MessMenü können Einstellungen während des Betriebes durchgeführt werden.

| Auswahl                              | Was ist zu tun                                                                                                    |
|--------------------------------------|----------------------------------------------------------------------------------------------------|
| MessMenü starten                     | Drücken Sie die Ok Taste                                                                                                    |
| MessMenü verlassen ohne zu speichern | Blättern Sie zu <i>ERNEEL</i> und drücken Sie<br>oder warten Sie 30 Sekunden.<br>Ohne Betätigung an der SMU schaltet das<br>Display automatisch in den Anzeigemodus. |
| MessMenü verlassen mit speichern     | Blättern Sie zu 5 R V E und drücken Sie 🔍                                                                                                    |

| MessMenü: |                | Beschreibung                                     | Details auf<br>Seite |
|-----------|----------------|--------------------------------------------------|----------------------|
| Λ         | RECORI         | Aufzeichnung von Messdaten                       |                      |
|           | MEMORY         | Anzeige freier Speicher                          |                      |
| T1        | RELTIM         | Aufzeichnungsintervall der SMU                   |                      |
|           | EIMPNT         | Messpunktbezeichnung ändern                      | 29                   |
|           | OILCON         | Parameter des OilCondition<br>Sensors einstellen |                      |
|           | TPUNIT         | Temperatureinheit umstellen                      | 30                   |
|           | SENS A         | Anwahl Sensor A                                  |                      |
|           | SENS B         | Anwahl Sensor B                                  |                      |
|           | ERNEEL         | Abbruch und Exit                                 |                      |
| V         | 5 <i>Ħ v E</i> | Speichern und Exit                               |                      |
| V         |                |                                                  |                      |

#### ED.MPNT – Messpunktbezeichnung ändern

Unter ED.MPNT können sie z. B. die Maschinenbezeichnung der Anlage einstellen.

Es stehen Ihnen maximal 6 Zeichen für die Bezeichnung zur Verfügung. Zum Beispiel: TEST01, BAGGER, KRAN, etc..

Ist im PowerUP Menü unter dem Punkt REC.MOD die Einstellung RING (Werkseinstellung) gewählt, so steht nur der MPNT00 zur Verfügung. Eine Auswahl anderer Messstellen ist in dieser Betriebsart nicht möglich.

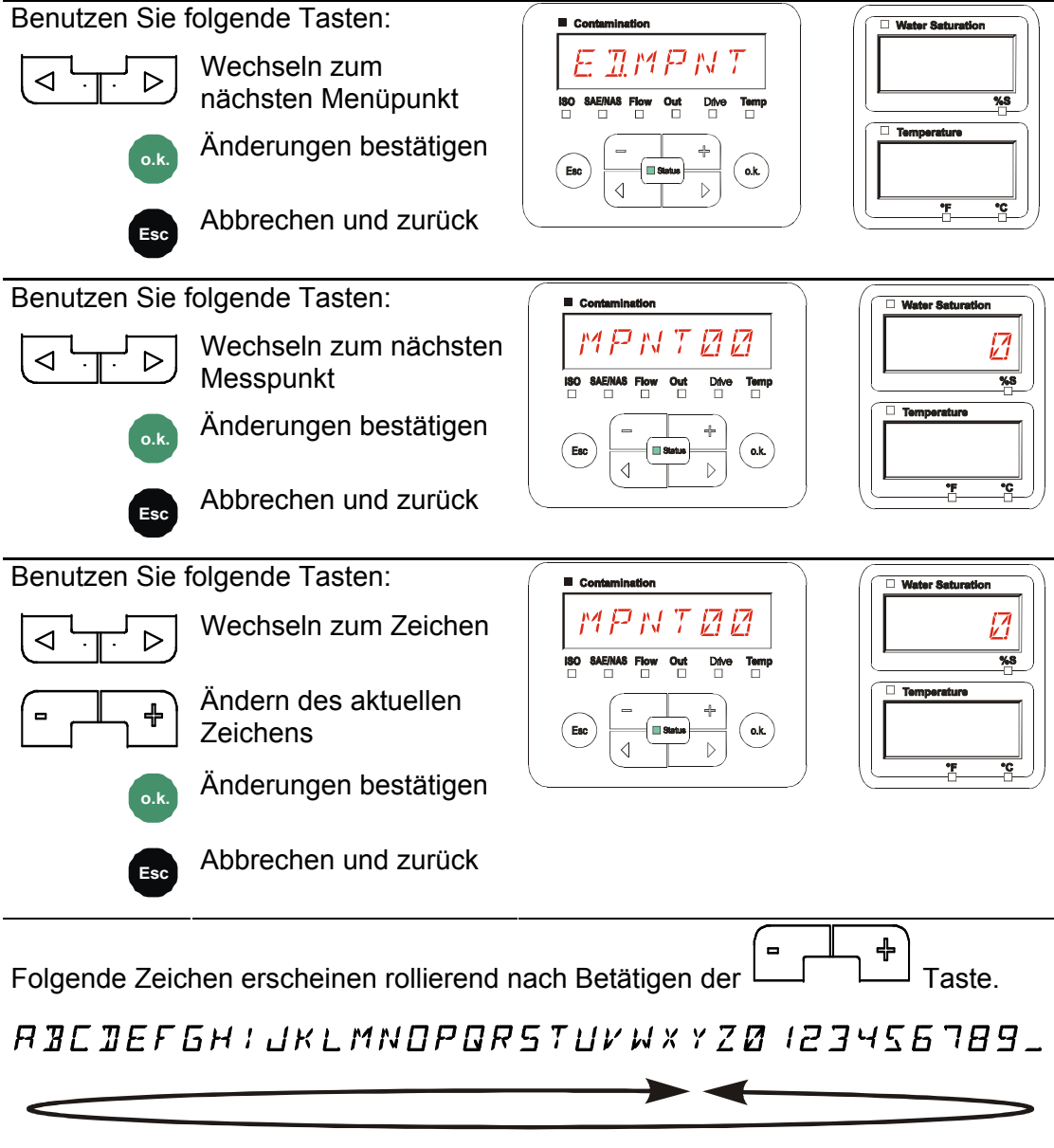

Das Leerzeichen befindet sich zwischen 9 und A und kann nur von der 6. Stelle aus nach links eingestellt werden. Dadurch haben Sie die Möglichkeit eine Messpunktbezeichnungen mit weniger als 6 Zeichen einzugeben.

#### TP.UNIT – Temperatureinheit °C / °F ändern

Unter TP.UNIT stellen Sie die Einheit für die Fluidtemperaturanzeige ein. Wählen Sie die Einheit zwischen Celsius °C oder Fahrenheit °F.

| Benutzen Sie i | rolgende Tasten:                                  |                                                                                              | Water Saturation                      |
|----------------|---------------------------------------------------|----------------------------------------------------------------------------------------------|---------------------------------------|
|                | Wechseln zum<br>nächsten Menüpunkt<br>Bestätigung | T     P. LINIT     T       ISO SAENAS Flow Out     Dive Temp       Ecc     +       Ecc     + | Temperature                           |
| Esc            | Abbrechen und zurück                              |                                                                                              | · · · · · · · · · · · · · · · · · · · |
| Benutzen Sie f | olgende Tasten:                                   | Contamination                                                                                | Water Saturation                      |
|                | Wechseln der Auswahl                              | BO SAEMAS Flow Out Dive Temp                                                                 | ×8                                    |
| o.k.           | Bestätigung                                       |                                                                                              |                                       |
| Esc            | Abbrechen und zurück                              |                                                                                              |                                       |
| Werkseinstellu | ina.                                              |                                                                                              |                                       |
|                |                                                   |                                                                                              |                                       |

# **USB-Schnittstelle**

#### Messwerte auf den USB-Speicherstick kopieren

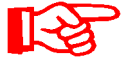

Die Kompatibilität zu anderen auf dem Markt befindlichen USB-Speichersticks kann nicht gewährleistet werden, da die SMU direkt mit dem Mikroprozessor kommuniziert. Das bedeutet, es werden keine Übertragungsfehler über eine Software, wie beispielsweise bei einem PC mit Betriebsystem abgefangen.

Wir empfehlen die Verwendung des im Lieferumfang befindlichen HYDAC USB-Speicherstick, der von uns in zahlreichen PC/Betriebssystem Kombinationen erfolgreich getestet wurde.

Eine Übersicht weiterer getesteter USB-Speichersticks finden Sie auf Seite 36. (HYDAC) -

(Abbildung ähnlich) HYDAC Artikel-Nr. 3442973

Wir übernehmen keine Gewährleistung und Haftung hinsichtlich der Funktionalität und Kompatibilität des USB-Speichersticks zu Ihrem System. Es besteht daraus kein Anspruch auf Support- oder Ersatzleistungen.

Gespeicherte Messdaten können auf dem im Lieferumfang enthaltenen USB-Speicherstick gesichert werden. Beachten Sie, dass alle Messdaten aus dem SMU 1200 internen Speicher auf den USB-Speicherstick kopiert werden. Die Daten bleiben nach dem Kopieren auf den USB-Speicherstick im internen Speicher weiterhin vorhanden.

Während des Downloads werden keine Messdaten im internen Speicher abgelegt. Nach einem erneuten Download fehlen die Messdaten für den Zeitraum des Downloads.

Vor der Erstbenutzung des USB-Speichersticks, empfehlen wir diesen zu formatieren. Dazu stecken Sie den USB-Speicherstick in einen freien USB-Port an Ihrem PC. Danach wechseln Sie in den Dateimanager (z.B. Explorer) und formatieren den USB-Speicherstick im Format FAT32. Details dazu entnehmen Sie der Dokumentation Ihres Betriebssystems.

Auf dem USB-Speicherstick müssen mindestens 10 MB freier Speicherplatz zur Verfügung stehen.

Zum Speichern der Messwerte auf dem USB-Speicherstick gehen Sie wie folgt vor:

1. Öffnen Sie die Schutzkappe zum USB-Anschluss durch Abdrehen im Gegenuhrzeigersinn. Stecken Sie den USB-Speicherstick in die Buchse. Beachten Sie, dass der **USB-Speicherstick nur in einer** Position in die Buchse passt. Der USB-Speicherstick muss sich leichtgängig in die Buchse einstecken lassen. 2. Nach dem Einstecken des USB-Speichersticks erkennt die SMU das  $\square \square$ 5 WNL. 86 Speichermedium und beginnt sofort mit dem Kopieren der Messdaten. 3. In der linken Anzeige sehen Sie die II C Anzahl der zu kopierenden 4 7 9 Messdatensätze (Beispiel: 339) Ditv Temperature In der rechten oberen Anzeige ist die Anzahl der Protokolle zu sehen (Beispiel: 4). Bei Einstellung RING erscheint hier nur eine 1. 4. Speichereinstellung RING: 28 7 Erkennt die SMU die Datei mit gleichem Datum und Nummer von der Drive Tempera gleichen Messstelle auf dem USB-Speicherstick, so wird die Dateiendung 0.K. um 1 inkrementiert. (Beispiel: aus Datei 09 02 06.001 wird die neue Datei 09 02 06.002) 5. Nach dem erfolgreichen Kopieren der Protokolle erscheint folgende Meldung STEK $FM\Pi V$ auf dem Display.

de

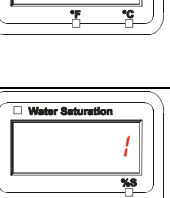

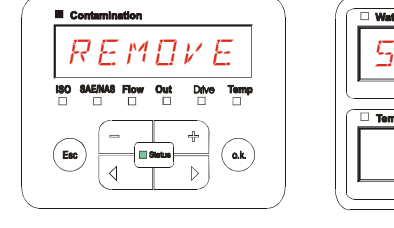

6. Entnehmen Sie nun den USB-Speicherstick aus der Buchse durch einen leichten Zug.
Verschließen Sie die Abdeckung zum USB-Anschluss durch Aufdrehen der Schutzkappe im Uhrzeigersinn.

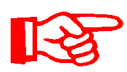

Bei vollem Messwertspeicher, beträgt das kopieren der Daten auf den USB-Speicherstick ~ 30 Minuten.

#### Datenübertragung fehlgeschlagen – ERROR COPY

Tritt ein Fehler während des Kopiervorganges auf oder entfernen Sie den USB-Speicherstick vor Abschluss der Speicherung aus der Buchse, wird folgende Meldung auf dem Display ausgegeben.

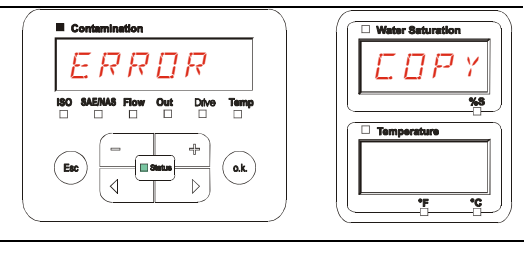

Zur Fehlerbehebung, gehen Sie wie folgt vor:

| Schritt |      | Beschreibung                                                                      |                            |
|---------|------|-----------------------------------------------------------------------------------|----------------------------|
| 1.      |      | Stecken Sie den USB-Speicherstick an Ihre<br>Daten.                               | en PC und löschen Sie alle |
| 2.      |      | Stecken Sie den USB-Speicherstick erneut<br>SMU. Der Download startet automatisch | in die USB-Buchse der      |
| 3       | ->a. | Der Fehler wiederholt sich                                                        | -> gehe zu Schritt 4.      |
| 0.      | ->b. | Der Fehler wiederholt sich nicht                                                  | -> gehe zu Schritt 11.     |
| 4.      |      | Stecken Sie den USB-Speicherstick an Ihre diesen.                                 | en PC und formatieren      |
| 5.      |      | Stecken Sie den USB-Speicherstick erneut<br>SMU. Der Download startet automatisch | in die USB-Buchse der      |
| 6       | ->a. | Der Fehler wiederholt sich                                                        | -> gehe zu Schritt 7.      |
| 0.      | ->b. | Der Fehler wiederholt sich nicht                                                  | -> gehe zu Schritt 11.     |
| 7.      |      | Verwenden Sie einen anderen kompatibler<br>Seite 36).                             | NUSB-Speicherstick (siehe  |
| 8.      |      | Stecken Sie den USB-Speicherstick erneut<br>SMU. Der Download startet automatisch | in die USB-Buchse der      |
| 9       | ->a. | Der Fehler wiederholt sich                                                        | -> gehe zu Schritt 10.     |
| 0.      | ->b. | Der Fehler wiederholt sich nicht                                                  | -> gehe zu Schritt 11.     |
| 10.     |      | Kontaktieren Sie den HYDAC Service.                                               |                            |
| 11.     |      | Der Download ist erfolgreich abgeschlosse                                         | n                          |

#### Protokoll Dateinamen

Der Protokoll-Dateinamen besteht aus Datum JJ  $\rightarrow$  Jahr, MM  $\rightarrow$  Monat, TT  $\rightarrow$  Tag, sowie einem fortlaufenden Zähler.

09  $\_$  02  $\_$  05 . 026

JJ \_ MM \_ TT . fortlaufender Zähler

#### Messdatendatei auswerten

Zur Auswertung der Messdatei, empfehlen wir die im Lieferumfang enthaltene Software "FluMoS".

Eine Auswertung via MS-Excel ist ebenso möglich. Entnehmen Sie Details dazu aus der Anleitung zur Unit.

#### Messwerte mit FluMoS auslesen

Die FluidMonitoring Software FluMoS dient zum Auslesen der Messwerte aus der SMU 1200. Das Darstellen und Auswerten der auf dem USB-Speicherstick enthaltenen Daten ist mit FluMoS Light ab Version 1.30 möglich.

Als Freeware steht Ihnen FluMoS Light auf der mitgelieferten CD oder als Download unter <u>www.hydac.com</u> zur Verfügung.

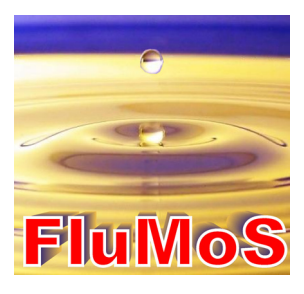

# Übersicht - Kompatible USB-Speichersticks

Nachfolgend finden Sie eine Übersicht von USB-Speichersticks, welche von uns hinsichtlich der Kompatibilität, Schreibgeschwindigkeit sowie Stabilität im Betrieb mit der SMU 1200 getestet wurden.

| Hersteller, Bezeichnung                | Тур              | Europäische<br>Artikel Nummer<br>(EAN) | SMU 1200<br>kompatibel | Schreibgesch<br>windigkeit | Stabilität         |
|----------------------------------------|------------------|----------------------------------------|------------------------|----------------------------|--------------------|
| HYDAC (aus dem Lieferumfang)           |                  |                                        | $\checkmark$           | <b>→</b>                   |                    |
|                                        |                  |                                        |                        |                            |                    |
| SanDisk 2GB Cruzer Micro               | SDCZ4-2048-E11   | 619659023034                           | <b>√</b>               | 7                          |                    |
| Emtec Flash Drive USB 2.0 1GB          | EKMMD1GC150B     | 3126170043658                          | <b>√</b>               | <b>→</b>                   | <u>→</u>           |
| Hama Piko Business 1GB                 | 00090845         | 4007249908452                          | $\checkmark$           | 7                          | $\mathbf{\Psi}$    |
| Silicon Power 2GB Ultima-II            | SP002GBUF2M01V1S | 4710700395035                          | $\checkmark$           |                            | 7                  |
| Platinum ultra high performance<br>2GB |                  | 4027927775046                          | $\checkmark$           | 7                          | <b>→</b>           |
| CnMemory USB-Speicherstick 2GB         | 85114_2GB        | 4040348851144                          | $\checkmark$           | 7                          | 7                  |
| Freecom Data Bar 1GB                   | 29321 / 1GB      | 4021801293213                          | $\checkmark$           | →                          | <b>→</b>           |
| Intenso USBDRIVE 1GB                   |                  | 4034303006397                          | $\checkmark$           | →                          | $\mathbf{h}$       |
| PNY attaché premium 4GB                | P-FD4GBA2M7-BX   | 3536401508618                          | $\checkmark$           | 7                          | $\mathbf{\Lambda}$ |
| Sony Microvault Click 2GB              | USM2GL           | 027242737105                           | $\checkmark$           | 7                          | →                  |
| Sony Microvault Click 2GB              | USM2GLX          | 027242737204                           | $\checkmark$           |                            | <b>→</b>           |
| Transcend JetFlash T5 2GB              | TS2GJFT5T        | 0760557814030                          | $\checkmark$           |                            | $\mathbf{\Psi}$    |
| TDK Trans-IT 2GB                       | UFD-2GBUEBBL     | 4902030780036                          | $\checkmark$           |                            | 7                  |
| ExcelStor Gstor Mini 8GB               | GSMS7008         | 6935758606102                          | $\checkmark$           | <b>→</b>                   | <b>→</b>           |
| CnMemory Micro X 512MB                 |                  |                                        | $\checkmark$           | 7                          | 7                  |
| Transcend JetFlash V30 8GB             |                  |                                        | $\checkmark$           | 7                          | 7                  |
| Kingston Traveler Mini Slim 2GB        | DTMSB/2GB        | 740617131956                           | ×                      |                            |                    |
| SanDisk 2GB Cruzer Micro               | SDCZ6-2048-E11WT | 619659025724                           | ×                      |                            |                    |
| Emtec Flash Drive USB 2.0 1GB          | EKMMD1GM200EM    | 3126170058126                          | ×                      |                            |                    |

#### Erklärung:

| $\checkmark$ | Kompatibel zur SMU 1200       |              | Empfehlenswert |
|--------------|-------------------------------|--------------|----------------|
| ×            | Nicht kompatibel zur SMU 1200 | 7            | Gut            |
|              |                               | ◆            | Ok             |
|              |                               | $\mathbf{+}$ | Schlecht       |

# Fehlermeldungen / Fehlerbehebung

Nachfolgende Fehlermeldungen, können sich ergeben.

| LED | Blink code /<br>Display /<br>Analog Ausgang /<br>Schaltausgang    | Status                                                                                                    | Was ist zu tun                                                                                                    |
|-----|-------------------------------------------------------------------|----------------------------------------------------------------------------------------------------|----------------------------------------------------------------------------------------------------|
| -   | Keine Funktion                                                    | Kein elektrischer<br>Anschluss                                                                                | Prüfen Sie den<br>elektrischen Anschluss;<br>Stecker, Kabel und<br>Steckdose am FMS.                                                                                                    |
| Rot | Status<br>ISO SAE Flow Out Drive Temp<br>4,4 mA / 2,2 V*<br>offen | Durchfluss zu gering                                                                                          | Durchfluss prüfen<br>Eingangsdruck erhöhen<br>oder Ausgangsdruck an<br>der Messstelle prüfen.<br>Das $\Delta p$ muss<br>mindestens 15 bar<br>betragen -> wenn o.k<br>dann<br>Filterelementwechsel.                                                                                                    |
| Rot | Status                                                            | Keine Bestimmung des<br>Durchflusses möglich<br>Der Sensor befindet sich<br>in einem undefinierten<br>Zustand | Durchfluss prüfen<br>Bei einer Ölqualität unter<br>der Messgrenze<br>(ISO 9/8/7), kann es<br>einige Messzyklen<br>dauern, bis nach dem<br>Einschalten erstmals<br>Messwerte angezeigt<br>werden<br>Eingangsdruck erhöhen<br>oder Ausgangsdruck an<br>der Messstelle prüfen.<br>Das $\Delta p$ muss<br>mindestens 15 bar<br>betragen -> wenn o.k,<br>dann<br>Filterelementwechsel<br>durchführen. |

Weitere Fehlermeldungen finden Sie in der Betriebs- und Wartungsanleitung des CS 1000.

# Wartung durchführen

| 14:30 | Betriebsdruck                                                                     |
|-------|-----------------------------------------------------------------------------------|
|       | Gefahr von Körperverletzungen                                                     |
|       | <ul> <li>Führen Sie vor allen Arbeiten eine<br/>Druckentlastung durch.</li> </ul> |
|       |                                                                                   |
|       | Hoißes Eluid                                                                      |
|       |                                                                                   |
|       | Gefahr von Verbrennungen                                                          |

Führen Sie die vorgeschriebenen Einstell-, Wartungs- und Inspektionsarbeiten fristgemäß durch.

Schalten Sie bei allen Wartungs-, Inspektions- und Reparaturarbeiten das Aggregat spannungsfrei und sichern Sie dieses gegen unerwartetes Wiedereinschalten.

Prüfen Sie nach Anschluss der Wartungsarbeiten die Sicherheitseinrichtungen auf Funktion. Kontrollieren Sie die gelösten Schraubverbindungen auf festen Sitz.

|                                            | 24 Std.<br>oder<br>täglich | 500 Std.<br>oder<br>monatlich | 3000 Std.<br>oder<br>halbjährlich |
|--------------------------------------------|----------------------------|-------------------------------|-----------------------------------|
| Auf Undichtigkeiten prüfen                 | Х                          |                               |                                   |
| Sichtprüfung der elektrische<br>Ausrüstung |                            | x                             |                                   |
| Filterelement wechseln                     |                            |                               | X                                 |

#### Filterelement wechseln

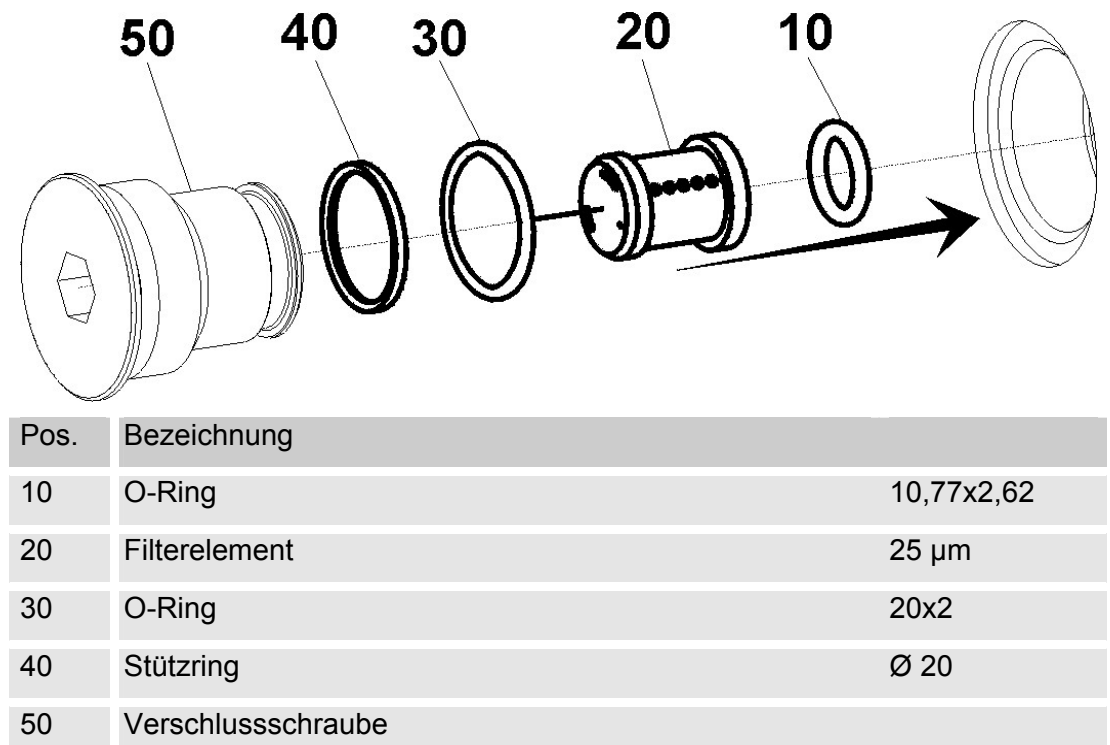

Zum Elementwechsel gehen Sie wie folgt vor:

- 1. Lösen und entnehmen Sie die Verschlussschraube (50) mit einem Innensechskantschlüssel (SW 10) im Gegenuhrzeigersinn.
- 2. Entnehmen Sie das Filterelement.
- 3. Entfernen Sie alle alten Dichtungen unter dem Filterelement und an der Verschlussschraube.
- 4. Reinigen Sie die Verschlussschraube (50) und die Elementaufnahmebohrung mit einem saugfähigen, fusselfreien Tuch von Schmutz und Öl.
- 5. Legen Sie den O-Ring (10) in die dafür vorgesehene Nut unter dem Filterelement in den Block ein.
- 6. Geben Sie das Filterelement (20) mit der Öffnung zum Block hin in die Bohrung. Durch die Form der Bohrung wird das Filterelement zentriert.
- Montieren Sie den Stützring (40) und O-Ring (30) auf die Verschlussschraube (50).
   Achten Sie dabei auf die richtige Anordnung und eine saubere, fehlerfreie Montage.
- 8. Benetzen Sie den O-Ring (30) und den Stützring (40) mit dem Medium.
- Drehen Sie die Verschlussschraube (50) von Hand im Uhrzeigersinn ein und ziehen diese mit einem Innensechskantschlüssel (SW 10) fest. (Anzugsdrehmoment: 8 - 10 Nm)

# Ersatzteilliste

|      | 3           |      | 2 1                                 |
|------|-------------|------|-------------------------------------|
|      |             |      |                                     |
| Pos. | Artikel-Nr. | Stk. | Beschreibung                        |
| 1    | 3467005     | 1    | SensorMonitoring Unit SMU1260-TU-00 |
| 2    | 3336820     | 1    | ContaminationSensor CS 1000         |
| 3    | 909109      | 1    | AquaSensor AS 1000                  |
| 4    | 3475290     | 1    | Anschlusskabel, CS <-> SMU          |
| 5    | 3475291     | 1    | Anschlusskabel, AS <-> SMU          |
| 6    | 3348645     | 1    | Filterelement Austauschsatz         |
| -    | 3527626     | 1    | Spannungsversorgungskabel SMU       |

# Zubehör

Folgende Anschlusskabel stehen zur Verfügung:

| Kupplungsdose | $\leftrightarrow$ | Kabelende offen         | Länge |            | Artikel-Nr. |
|---------------|-------------------|-------------------------|-------|------------|-------------|
| 8 🕄 🗍 🗁       | $\leftrightarrow$ | 8 + Schirm              | 2 m   | ZBE 42S-02 | 3281220     |
| 8 🕄 🗍 🗁       | $\leftrightarrow$ | 8 + Schirm              | 5 m   | ZBE 42S-05 | 3281239     |
| 5 💭 🗍 🗁       | $\leftrightarrow$ | ⊆€5 <sub>+ Schirm</sub> | 5 m   | ZBE 47S-05 | 3484562     |
| 5 .           | $\leftrightarrow$ | ⊆€5 <sub>+ Schirm</sub> | 10 m  | ZBE 47S-10 | 3484564     |

# FMS außer Betrieb nehmen

Zur Außerbetriebnahme des FMS gehen Sie wie folgt vor:

- 1. Nehmen Sie den Stecker zur SMU 1200 ab.
- 2. Führen Sie eine Druckentlastung des Systems durch.
- 3. Entfernen Sie die Anschlussleitungen zum FMS.
- 4. Entnehmen Sie das FMS.

### **FMS** entsorgen

Beachten Sie bei der Außerbetriebnahme und/oder Entsorgung des Aggregates alle lokalen Richtlinien und Auflagen bezüglich Arbeitssicherheit und des Schutzes der Umwelt. Insbesondere gilt dies für das im Gerät befindliche Öl, ölverschmierte und elektronische Bauteile.

Führen Sie nach erfolgter Demontage und sortenreiner Trennung alle Teile entsprechend den örtlichen Bestimmungen der Entsorgung bzw. dem Recycling zu.

# Einstellungen bei Auslieferung / Werkeinstellung (Default)

Nachfolgende Einstellungen werden vor der Auslieferung durch HYDAC an dem CS und der SMU vorgenommen.

Beachten Sie beim Zurücksetzen des CS bzw. des SMU auf Werkseinstellung oder nach dem Austauschen dieser Komponenten, dass Sie die Grundeinstellungen wie folgt anpassen müssen:

#### SMU – SensorMonitoring Unit

| PowerUp Menu | Wert                                                                           |  |
|--------------|--------------------------------------------------------------------------------|--|
| JATTIM       | RKTUELLES IRTUM<br>UNI RKTUELLE<br>UHRZEIT<br>ZEITZONE UTE+I<br>BFR HER GMT+I9 |  |
|              |                                                                                |  |
| MessMenu     | Wert                                                                           |  |
|              |                                                                                |  |

| MessMenu | Wert |                                  |
|----------|------|----------------------------------|
| RELTIM   | 300  | Aufzeichnungsintervall:<br>300 s |
| EIMPNT   | FMS  | Messpunktbezeichnung:<br>FMS     |

Entnehmen Sie das Vorgehen zum Ändern von Einstellungen der SMU Anleitung.

#### **CS** - ContamonationSensor

| MessMenu | Wert   |                                                     |
|----------|--------|-----------------------------------------------------|
| ANAOUT   | HIRISO | Analogausgang –<br>Ausgabesignal:<br>HDA.ISO-Format |

Entnehmen Sie das Vorgehen zum Ändern von Einstellungen der CS Anleitung.

# **Technische Daten**

| Betriebsdruck                 | 15 300 bar / 217 4350 psi                        |
|-------------------------------|--------------------------------------------------|
| Differenzdruck                | > 15 bar                                         |
| Anschlüsse (IN / OUT)         | Messanschluss 1604 /<br>Gewinde G¼ gemäß ISO 228 |
| Dichtungsmaterial             | FPM                                              |
| Zulässiger Viskositätsbereich | 1 1000 mm²/s                                     |
| Medientemperaturbereich       | 0° 85° C / 32° 185° F                            |
| Umgebungstemperaturbereich    | -30° 80° C / -22° 176° F                         |
| Lagertemperaturbereich        | -40° 80° C / -40° 176° F                         |
| Gewicht                       | ~ 20 kg                                          |

# Kundendienst / Service

Versandadresse für Kalibrierung oder Reparatur:

HYDAC SERVICE GMBH Rehgrabenstrasse 3 66125 Saarbrücken -Dudweiler

Deutschland

| Telefon: | ++49 (0)681 509 883 |
|----------|---------------------|
| Telefax: | ++49 (0)681 509 324 |
| E-Mail:  | service@hydac.com   |

# CS1000 kalibrieren

Führen Sie eine Nachkalibrierung des CS gemäß ISO 9000 für Gerätemessung durch.

Wir empfehlen eine Nachkalibrierung des CS spätestens nach 3 Jahren.

# Typenschlüssel

|                                        | FMS                   | -                | FMM-P     | -   | CS | - | AS | - | SMU12 | - | 00 | /- | 060 |
|----------------------------------------|-----------------------|------------------|-----------|-----|----|---|----|---|-------|---|----|----|-----|
| Produkt                                |                       |                  |           |     |    |   |    |   |       |   |    |    |     |
| FMS = FluidMonitor                     | ing Syste             | m                |           |     |    |   |    |   |       |   |    |    |     |
| Hydraulische Anwendung                 |                       |                  |           |     |    |   |    |   |       |   |    |    |     |
| FMM- = Pressure Lin<br>P (Druckkreisla | ie,<br>auf > 15 b     | bar              | ·)        |     |    |   |    |   |       |   |    |    |     |
| ContaminationSensor                    | •                     |                  |           |     |    |   |    |   |       |   |    |    |     |
| CS = CS 1000 *                         |                       |                  |           |     |    |   |    |   |       |   |    |    |     |
| AquaSensor                             |                       |                  |           |     |    |   |    |   |       |   |    |    |     |
| AS = AS 1000                           |                       |                  |           |     |    |   |    |   |       |   |    |    |     |
| SensorMonitoring Un                    | it                    |                  |           |     |    |   |    |   |       |   |    |    |     |
| SMU1 = SMU 1200<br>2                   |                       |                  |           |     |    |   |    |   |       |   |    |    |     |
| Sensorkombinationnummer                |                       |                  |           |     |    |   |    |   |       |   |    |    |     |
| 02 = FMM-P-L-0-0<br>SMU1260-T          | CS1310-/<br>U-00/-000 | 4- <i>A</i><br>) | 4S-0-1-0/ | /-0 | 00 |   |    |   |       |   |    |    |     |
| Modifikationsnummer                    | •                     |                  |           |     |    |   |    |   |       |   |    |    |     |
| 000 = Modifikations                    | snummer               |                  |           |     |    |   |    |   |       |   |    |    |     |

\*) Typ in Sensorkombinationsnummer festgelegt

|      | <br> |      |      | <br> |      |      |      |  |
|------|------|------|------|------|------|------|------|--|
|      |      |      |      |      |      |      |      |  |
|      |      |      |      |      |      |      |      |  |
| <br> | <br> |      |      | <br> | <br> |      | <br> |  |
| <br> | <br> |      |      | <br> |      |      |      |  |
|      |      |      |      |      |      |      |      |  |
|      |      |      |      |      |      |      |      |  |
| <br> | <br> | <br> |      | <br> |      |      |      |  |
| <br> | <br> |      |      | <br> |      |      |      |  |
| <br> | <br> | <br> |      | <br> | <br> |      | <br> |  |
| <br> | <br> | <br> | <br> | <br> |      |      |      |  |
| <br> | <br> |      |      | <br> |      |      |      |  |
| <br> | <br> |      |      | <br> | <br> |      | <br> |  |
| <br> | <br> |      |      | <br> | <br> |      | <br> |  |
| <br> | <br> | <br> | <br> | <br> |      | <br> |      |  |
| <br> | <br> | <br> | <br> | <br> |      | <br> |      |  |
| <br> | <br> |      |      | <br> |      |      |      |  |
| <br> | <br> |      |      | <br> |      |      |      |  |
|      |      |      |      |      |      |      |      |  |
| <br> | <br> | <br> |      | <br> |      |      |      |  |
|      |      |      |      |      |      |      |      |  |

|      | <br> |      |      | <br> |      |      |      |  |
|------|------|------|------|------|------|------|------|--|
|      |      |      |      |      |      |      |      |  |
|      |      |      |      |      |      |      |      |  |
| <br> | <br> |      |      | <br> | <br> |      | <br> |  |
| <br> | <br> |      |      | <br> |      |      |      |  |
|      |      |      |      |      |      |      |      |  |
|      |      |      |      |      |      |      |      |  |
| <br> | <br> | <br> |      | <br> |      |      |      |  |
| <br> | <br> |      |      | <br> |      |      |      |  |
| <br> | <br> | <br> |      | <br> | <br> |      | <br> |  |
| <br> | <br> | <br> | <br> | <br> |      |      |      |  |
| <br> | <br> |      |      | <br> |      |      |      |  |
| <br> | <br> |      |      | <br> | <br> |      | <br> |  |
| <br> | <br> |      |      | <br> | <br> |      | <br> |  |
| <br> | <br> | <br> | <br> | <br> |      | <br> |      |  |
| <br> | <br> | <br> | <br> | <br> |      | <br> |      |  |
| <br> | <br> |      |      | <br> |      |      |      |  |
| <br> | <br> |      |      | <br> |      |      |      |  |
|      |      |      |      |      |      |      |      |  |
| <br> | <br> | <br> |      | <br> |      |      |      |  |
|      |      |      |      |      |      |      |      |  |

| <br> | <br> |      |      | <br> | <br> |      | <br> |  |
|------|------|------|------|------|------|------|------|--|
| <br> | <br> |      |      | <br> |      |      |      |  |
|      |      |      |      |      |      |      |      |  |
|      |      |      |      |      |      |      |      |  |
| <br> | <br> | <br> |      | <br> |      |      |      |  |
| <br> | <br> |      |      | <br> |      |      |      |  |
| <br> | <br> | <br> |      | <br> | <br> |      | <br> |  |
| <br> | <br> | <br> | <br> | <br> |      |      |      |  |
| <br> | <br> |      |      | <br> |      |      |      |  |
| <br> | <br> |      |      | <br> | <br> |      | <br> |  |
| <br> | <br> |      |      | <br> | <br> |      | <br> |  |
| <br> | <br> | <br> | <br> | <br> |      | <br> |      |  |
| <br> | <br> | <br> | <br> | <br> |      | <br> |      |  |
| <br> | <br> |      |      | <br> |      |      |      |  |
| <br> | <br> |      |      | <br> |      |      |      |  |
|      |      |      |      |      |      |      |      |  |
| <br> | <br> | <br> |      | <br> |      |      |      |  |
|      |      |      |      |      |      |      |      |  |

# **GYDAD** INTERNATIONAL

#### HYDAC FILTER SYSTEMS GMBH

Industriegebiet 66280 Sulzbach/Saar Deutschland Postfach 12 51 66273 Sulzbach/Saar Deutschland

 Tel:
 +49 (0) 6897 509 01
 Zentrale

 Fax:
 +49 (0) 6897 509 846
 Technik

 Fax:
 +49 (0) 6897 509 577
 Verkauf

Internet: www.hydac.com E-Mail: filtersystems@hydac.com